HP LaserJet MFP Analog Fax Accessory 300 Send Fax ドライバ ガイド

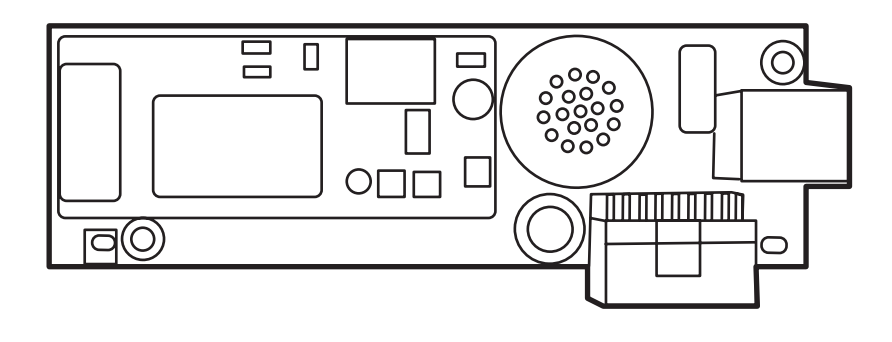

hp

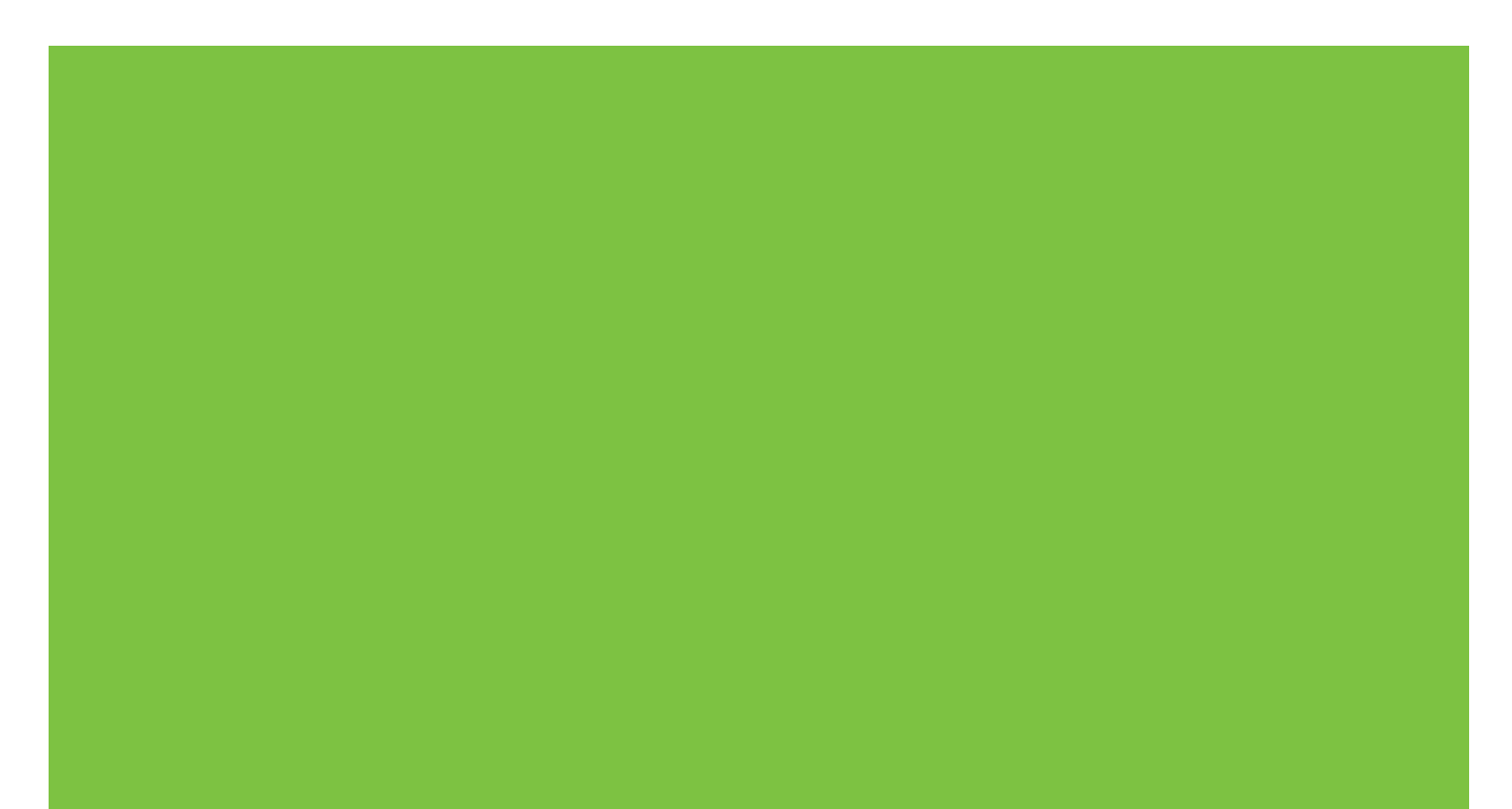

# HP LaserJet MFP Analog Fax Accessory 300 Send Fax ドライバ ガイド

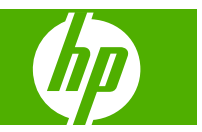

#### 著作権とライセンス

© 2008 Copyright Hewlett-Packard Development Company, L.P.

本書に記載されている情報は、著作権によ り保護されています。本書のいかなる部分 も、書面による事前承諾を得ていなけれ ば、複写または複製することはできません。

本書の内容は、予告なしに変更されることがあります。

HP 社製品ならびにサービスに対する保証 は、各製品およびサービスに付随した明示 的な保証のみが適用されます。明示された 保証以外に、HP は一切の責任を負いませ ん。HP は、本書の技術的もしくは編集上の 間違いや欠落について一切責任を負いません。

Edition 1, 04/2008

#### 商標の表示

Windows® および Windows® XP は Microsoft Corporation の米国登録証商標です。

Windows Vista は米国 Microsoft Corporation の米国及びその他の国における登録商標ま たは商標です。

本書に記載されているすべての製品は各社 の商標です。

国/地域の現地法によって、指定の国/地域以 外での本製品の使用が禁止されている場合 があります。未承認の通信機器(ファックス 装置)を公衆電話回線網に接続することは、 ほとんどの国/地域の法律で固く禁止されて います。

ENERGY STAR® と ENERGY STAR® のロ ゴは、United States Environmental Protection Agency の米国登録商標です。

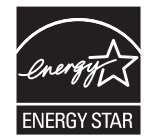

# 目次

### 1 設定

| システム要件について                                   | 2  |
|----------------------------------------------|----|
| オペレーティング システム                                | 2  |
| ディスプレイ                                       | 2  |
| プリンタ                                         | 2  |
| ハードウェア                                       | 2  |
| ネットワーク                                       | 3  |
| MFP Send Fax ドライバのインストール                     | 4  |
| MFP Send Fax ドライバが MFP によってサポートされているかどうかを調べる | 4  |
| MFP ファームウェアのアップグレードとドライバのダウンロード              | 5  |
| MFP 電子メール機能が設定されていることの確認 (オプション)             | 8  |
| 請求書コード機能の設定 (オプション)                          | 8  |
| ドライバのインストール                                  | 9  |
| HP MFP Send Fax ドライバのアンインストール                | 31 |

### 2 ファックスの送受信

### 3 設定

### 4 トラブルシューティング

| 機能エラー                                                             | 74 |
|-------------------------------------------------------------------|----|
| テスト ページが印刷されない                                                    | 74 |
| 電子メール通知機能が使用できない                                                  | 74 |
| 電子メール確認が受信されない                                                    | 75 |
| [PC ファックス送信] または [PC ファックス送信] が MFP コントロール パネルに表示                 |    |
| されない                                                              | 76 |
| ビットマップが送付状に表示または印刷されない                                            | 77 |
| プレビューが表示されない                                                      | 77 |
| 請求書コード機能を使用不可にした後に請求書コードが要求される                                    | 77 |
| [請求書コード] テキスト ボックスが表示されない                                         | 78 |
| デフォルト フィールドが更新されない                                                | 79 |
| 変更した設定が有効化されない                                                    | 79 |
| ポイント アンド プリント インストールでは、変更した設定が反映されない                              | 80 |
| 警告メッセージ                                                           | 81 |
| 「PC fax feature may be disabled at the MFP(PC ファックス機能は MFP で使用不可に |    |
| なっている可能性があります)」警告                                                 | 81 |
| エラー メッセージ                                                         | 82 |
|                                                                   |    |

# 1 設定

HP LaserJet MFP Send Fax ドライバを使用して、コンピュータから1台以上のHP 多機能周辺機器 (MFP) にファックスを送信できます。MFP Send Fax ドライバをインストールした後は、このドライ バに出力することで使用できます。

このマニュアルでは、MFP Send Fax ドライバに装備されているファックス機能について説明し、次の作業に関する手順を示します。

- ファックス ドライバのインストール
- ファックスの送信
- ファックスの設定
- トラブルシューティング

# システム要件について

## オペレーティング システム

MFP Send Fax ドライバは次のオペレーティング システムでサポートされています。

- Windows® 2000
- Windows® XP
- Windows® XP Professional x64
- Windows® Server 2003
- Windows® Server 2003 x64
- Windows® Vista

### ディスプレイ

MFP Send Fax モジュールは、800 x 600 ピクセル以上のスーパー ビデオ グラフィックス アダプタ (SVGA) 解像度を持つディスプレイ タイプをサポートしています。

## プリンタ

次の製品は MFP Send Fax ドライバをサポートしています。

- HP LaserJet M3035MFP
- HP LaserJet M3027MFP
- HP LaserJet 4345mfp
- HP LaserJet M4345MFP
- HP Color LaserJet 4730mfp
- HP Color LaserJet CM6040 MFP
- HP LaserJet M5025MFP
- HP Color LaserJet 5035mfp
- HP LaserJet M5035MFP
- HP LaserJet 9040mfp
- HP LaserJet 9050mfp
- HP Color LaserJet 9500mfp

### ハードウェア

HP LaserJet MFP Analog Fax Accessory 300 は、MFP Send Fax ドライバをインストールする前に MFP にインストールしておく必要があります。このハードウェアのインストールに関する詳細につい ては、『*HP LaserJet MPF Analog Fax Accessory 300 ファックス ガイド*』を参照してください。

### ネットワーク

MFP Send Fax ドライバはネットワーク プリンタ上で使用する必要があります。MFP Send Fax ドラ イバは、ローカル プリンタ、USB、シリアル接続、またはパラレル接続での使用には対応していません。

## MFP Send Fax ドライバのインストール

このセクションでは、次の作業に関する手順を示します。

- MFP Send Fax ドライバが MFP によってサポートされているかどうかを調べる
- <u>MFP ファームウェアのアップグレードとドライバのダウンロード</u>
- MFP 電子メール機能が設定されていることの確認 (オプション)
- <u>請求書コード機能の設定 (オプション)</u>
- <u>ドライバのインストール</u>

#### MFP Send Fax ドライバが MFP によってサポートされているかどうかを調べる

MFP ファームウェアの最新バージョンには MFP Send Fax ドライバのサポートが用意されています。

HP LaserJet 4345mfp、9040/9050mfp および HP Color LaserJet 4730mfp、9500mfp で MFP ファー ムウェアが MFP Send Fax ドライバをサポートしているかどうかを確認します。

- **1.** MFP コントロール パネルの [メニュー] を押します。
- 2. スクロールして [ファックス] をタッチします。
- 3. スクロールして [ファックス送信] をタッチします。
- 4. スクロールして [PC ファックス送信] をタッチします。
- ② 注記: PC ファックス送信 が MFP メニューに表示されない場合は、MFP ファームウェアをア ップグレードします。
- 5. [有効] をタッチします。
- **6.** [終了] をタッチします。

HP LaserJet M3035 MFP、M3027 MFP、M4345 MFP、M5025 MFP、M5035 MFP および HP Color LaserJet CM4730 MFP、CM6040 MFP で MFP ファームウェアが MFP Send Fax ドライバをサポー トしているかどうかを確認します。

- 1. MFP コントロール パネルの [管理] をタッチします。
- 2. スクロールして、[初期設定] をタッチします。
- 3. スクロールして、[ファックス設定]をタッチします。
- 4. スクロールして [PC ファックス送信] をタッチします。
- ② 注記: [PC ファックス送信] が MFP メニューに表示されない場合は、MFP ファームウェアを アップグレードします。
- 5. [有効] をタッチします。
- **6.** [保存] をタッチします。

### MFP ファームウェアのアップグレードとドライバのダウンロード

HP LaserJet 4345mfp と 9040/9050mfp および HP Color LaserJet 4730mfp と 9500mfp で MFP ファ ームウェアをアップグレードし MFP Send Fax ドライバをダウンロードするには、次の手順を実行し ます。

- MFP コントロール パネルで設定情報を表示して、現在のファームウェアのバージョンを判別し ます。
  - a. MFP コントロール パネルの [メニュー] を押します。
  - **b.** [情報] をタッチします。
  - c. [設定ページの印刷]をタッチします。すると、設定ページが印刷されます。
  - d. ファームウェアの日付コードは「デバイス情報」というセクションにリストされています。
- ② 注記: ファームウェアの日付コードの形式は、次のとおりです。YYYYMMDD XX.XXX.X. 数値の最初の文字列は日付です。ここで、YYYY は年、MM は月、DD は日付を表します。たとえば、20040225 で始まるファームウェアの日付コードは、「2004 年 2 月 25 日」を表します。数値の2番目の文字列はファームウェアのリビジョン番号を表します。
- 2. MFP の [ソフトウェア&ドライバのダウンロード] に移動します。
  - a. <u>http://www.hp.com</u>に移動します。
  - b. [検索] テキスト ボックスに MFP モデル番号を入力して、Enter を押します。
  - c. [検索結果] ウィンドウの [製品名を選択] ペインで、ファームウェアがインストールされる 特定 MFP のモデル番号を選択します。
  - d. [製品へのクイックリンク] ペインで、[ソフトウェア&ドライバのダウンロード] をクリック します。
- 3. 最新のファームウェアをダウンロードします。
  - a. [ご使用の OS を選択してください] ペインで、[クロス オペレーティング システム (BIOS、 ファームウェア、診断ツール等)] をクリックします。
  - Dァームウェア テーブルにリストされている日付が MFP 設定ページに印刷されている日付 コードよりも最近である場合、該当するファイルの横に表示されている [ダウンロードす る] をクリックします。

  - c. 表示される [ファイルのダウンロード] ダイアログ ボックスで [保存] をクリックします。
  - d. 表示される [名前を付けて保存] ウィンドウの [ファイル名] テキスト ボックスで、ファーム ウェア更新ファイルを保存するコンピュータ上の場所を入力します。
  - e. [保存] をクリックします。
  - f. ファームウェアがダウンロードされた後で、必要に応じて、[ファイルのダウンロード]を閉じます。

- **4.** MFP またはファックス アクセサリに添付されている CD を 使用できない場合には、MFP Send Fax ドライバをダウンロードします。
  - a. [ご使用の OS を選択してください] ペインに戻るには [戻る] をクリックします。
    - ② 注記: [戻る]をクリックしても、[ご使用の OS を選択してください] ペインに戻らない場合は、[ご使用の OS を選択してください] ペインに移動する手順について「ステップ2」を 参照してください。
  - b. [ご使用の OS を選択してください] ペインで、該当するオペレーティング システムをクリ ックします。
  - ② 注記: MFP Send Fax ドライバは Windows 2000、Windows XP、Windows XP Professional x64、Windows Server 2003、Windows Server 2003 x64、および Windows Vista でサポートされています。
  - c. 表示されるドライバ テーブルで、HP PC Send Fax ドライバの横に表示されている [ダウン ロードする] をクリックします。
  - d. 表示される [ファイルのダウンロード] ダイアログ ボックスで [保存] をクリックします。
  - e. 表示される [名前を付けて保存] ウィンドウの [ファイル名] テキスト ボックスで、MFP Send Fax ドライバ ファイルを保存するコンピュータ上の場所を入力します。
  - f. [保存] をクリックします。
  - g. ファームウェアがダウンロードされた後で、必要に応じて、[ファイルのダウンロード] ダイ アログ ボックスを閉じます。
- ダウンロードされたファームウェア ファイルをインストールします。リモート ファームウェア 更新 (RFU) をインストールする手順については、次の該当する MFP ユーザー ガイドを参照して ください。
  - [HP LaserJet 4345mfp Series User Guide]
  - *[*HP Color LaserJet 4730mfp User Guide*]*
  - [HP LaserJet 9040mfp/9050mfp User Guide]
  - [HP Color LaserJet 9500mfp User Guide]

HP LaserJet M3035 MFP、M3027 MFP、M4345 MFP、M5025 MFP、M5035 MFP および HP Color LaserJet CM4730 MFP、CM6040 MPF で MFP ファームウェアをアップグレードし MFP Send Fax ドライバをダウンロードするには、次の手順を実行します。

- MFP コントロール パネルで設定情報を表示して、現在のファームウェアのバージョンを判別します。
  - a. MFP コントロール パネルの [管理] をタッチします。
  - **b.** スクロールして [情報] をタッチします。
  - c. スクロールして [設定/ステータス ページ] をタッチします。
  - d. スクロールして [設定ページ] をタッチします。すると、設定ページが印刷されます。
  - e. ファームウェアの日付コードは「Device Information (デバイス情報)」というセクションに リストされています。

- ② 注記: ファームウェアの日付コードの形式は、次のとおりです。YYYYMMDD XX.XXX.X. 数値の最初の文字列は日付です。ここで、YYYY は年、MM は月、DD は日付を表します。たとえば、20040225 で始まるファームウェアの日付コードは、「2004 年 2 月 25 日」を表します。数値の2番目の文字列はファームウェアのリビジョン番号を表します。
- 2. MFP の [ソフトウェア&ドライバのダウンロード] に移動します。
  - a. <u>http://www.hp.com</u>に移動します。
  - b. [検索] テキスト ボックスに MFP モデル番号を入力して、Enter を押します。
  - **c.** [検索結果] ウィンドウの [製品名を選択] ペインで、ファームウェアがインストールされる 特定 MFP のモデル番号を選択します。
  - d. [製品へのクイックリンク] ペインで、[ソフトウェア&ドライバのダウンロード] をクリック します。
- 3. 最新のファームウェアをダウンロードします。
  - a. [ご使用の OS を選択してください] ペインで、[Cross operating system (BIOS, Firmware, Diagnostics, etc.)](クロス オペレーティング システム (BIOS、ファームウェア、診断ツー ル等)) をクリックします。
  - Dァームウェア テーブルにリストされている日付が MFP 設定ページに印刷されている日付 コードよりも最近である場合、該当するファイルの横に表示されている [ダウンロードす る] をクリックします。

  - c. 表示される [ファイルのダウンロード] ダイアログ ボックスで [保存] をクリックします。
  - d. 表示される [名前を付けて保存] ウィンドウの [ファイル名] テキスト ボックスで、ファーム ウェア更新ファイルを保存するコンピュータ上の場所を入力します。
  - e. [保存] をクリックします。
  - f. ファームウェアがダウンロードされた後で、必要に応じて、[**ファイルのダウンロード**]を閉じます。
- **4.** MFP またはファックス アクセサリに添付されている CD を 使用できない場合には、MFP Send Fax ドライバをダウンロードします。
  - a. [ご使用の OS を選択してください] ペインに戻るには [戻る] をクリックします。
    - ② 注記: [戻る] をクリックしても、[ご使用の OS を選択してください] ペインに戻らない場合は、[ご使用の OS を選択してください] ペインに移動する手順について「ステップ 2」を参照してください。
  - b. [ご使用の OS を選択してください] ペインで、該当するオペレーティング システムをクリックします。
    - ② 注記: MFP Send Fax ドライバは Windows 2000、Windows XP、Windows XP Professional x64、Windows Server 2003、Windows Server 2003 x64、および Windows Vista でサポートされています。
  - c. 表示されるドライバ テーブルで、HP PC Send Fax ドライバの横に表示されている [ダウン ロードする] をクリックします。

- d. 表示される [ファイルのダウンロード] ダイアログ ボックスで [保存] をクリックします。
- e. 表示される [名前を付けて保存] ウィンドウの [ファイル名] テキスト ボックスで、MFP Send Fax ドライバ ファイルを保存するコンピュータ上の場所を入力します。
- f. [保存] をクリックします。
- g. ファームウェアがダウンロードされた後で、必要に応じて、[ファイルのダウンロード]を閉じます。
- ダウンロードされたファームウェア ファイルをインストールします。リモート ファームウェア 更新 (RFU) をインストールする手順については、次の該当する MFP ユーザー ガイドを参照して ください。
  - *[*HP LaserJet M3035MFP and M3037MFP Series User Guide.]
  - [HP LaserJet M4345MFP User Guide]
  - *[*HP LaserJet M5025MFP and M5035MFP User Guide.*]*

### MFP 電子メール機能が設定されていることの確認 (オプション)

MFP の電子メール機能は、ファックスが MFP Send Fax ドライバを使用して送信されたときに電子 メール通知を受信するように設定する必要があります。

#### 🗊 注記: 電子メール通知機能はオプションです。

電子メール機能の設定手順については、該当する MFP ユーザー ガイドを参照してください。

- *[*HP LaserJet 4345mfp Series User Guide*]*
- *[*HP Color LaserJet 4730mfp User Guide*]*
- *[*HP LaserJet 9040mfp/9050mfp User Guide*]*
- [HP Color LaserJet 9500mfp User Guide]
- *[*HP LaserJet M3035MFP and M3037MFP Series User Guide.]
- *[*HP LaserJet M3037MFP User Guide]
- [HP LaserJet M4345MFP User Guide]
- *[*HP LaserJet M5025MFP and M5035MFP User Guide.*]*

### 請求書コード機能の設定 (オプション)

HP MFP Send Fax は、ファックス送信時の請求書コードの使用をサポートします。

🗊 注記: 請求書コード機能はオプションです。

HP LaserJet 4345mfp と 9040/9050mfp および HP Color LaserJet 4730mfp と 9500mfp で請求書コー ド機能を有効にするには、次の手順を実行します。

- 1. MFP コントロール パネルの [メニュー] を押します。
- 2. スクロールして [ファックス] をタッチします。
- 3. スクロールして [ファックス送信] をタッチします。

- 4. スクロールして [請求書コード] をタッチします。
- 5. [カスタム]をタッチして、請求書コード画面を開きます。
- 6. 上矢印キーおよび下矢印キーを使用して、請求書コードの最小の値を選択します。
- 7. [OK] をタッチして請求書コード機能を使用可能にするか、[オフ] をタッチして、請求書コード機能を使用不可にします。
- ② 注記: 請求書コード機能が MFP で使用可能になっている場合、MFP から送信されるウォーク アップ ファックス ジョブでは、請求書コード エントリが必要です。

HP LaserJet M3035 MFP、M3027 MFP、M4345 MFP、M5025 MFP、M5035 MFP および HP Color LaserJet CM4730 MFP、CM6040 MFP で請求書コードを有効にするには、次の手順を実行します。

- 1. MFP コントロール パネルの [管理] をタッチします。
- 2. スクロールして、[初期設定] をタッチします。
- 3. スクロールして、[ファックス セットアップ] をタッチします。
- 4. スクロールして、[ファックス送信設定] をタッチします。
- 5. スクロールして [請求書コード] をタッチします。
- 6. [カスタム]をタッチして、請求書コード画面を開きます。
- 7. 上矢印キーおよび下矢印キーを使用して、請求書コードの最小の値を選択します。
- 8. [OK] をタッチして請求書コード機能を使用可能にするか、[オフ] をタッチして、請求書コード機能を使用不可にします。
- ② 注記: 請求書コード機能が MFP で使用可能になっている場合、MFP から送信されるウォーク アップ ファックス ジョブでは、請求書コード エントリが必要です。

#### ドライバのインストール

Windows の [プリンタの追加ウィザード] を使用して MFP Send Fax ドライバをインストールするに は、次の手順を実行します。

② 注記: MFP に添付されているシステム ソフトウェア CD を使用する場合、「CUSTOM」パスを選 択すれば、Send Fax ドライバをインストールできます。

#### Windows XP にドライバをインストールするには

- 1. エクスプローラで、ダウンロード済みの MFP Send Fax ドライバ実行可能ファイルをダブルクリ ックして、ドライバ ファイルを抽出します。
- 2. [スタート] をクリックして、[設定] [プリンタと FAX] の順にクリックします。
- [プリンタと FAX] ウィンドウの [プリンタのタスク] ペインで、[プリンタの追加] をクリックします。
- 4. [プリンタの追加ウィザードの開始] ダイアログ ボックスで、[次へ] をクリックします。

 [ローカルまたはネットワーク プリンタ] で [このコンピュータに接続されているローカル プリン タ] を選択します。[次へ] をクリックします。

| Add Printer Wizard                                                                                                    |
|----------------------------------------------------------------------------------------------------|
| Local or Network Printer<br>The wizard needs to know which type of printer to set up.                                                      |
| Select the option that describes the printer you want to use:                                                                              |
| Local printer attached to this computer                                                                                                    |
| Automatically detect and install my Plug and Play printer                                                                                  |
| A network printer, or a printer attached to another computer           To set up a network printer that is not attached to a print server. |
| vise the "Local printer" option.                                                                                                    |
|                                                                                                    |

② 注記: ネットワーク プリンタ上に MFP Send Fax ドライバをインストールするには、[このコンピュータに接続されているローカル プリンタ]を選択します。ドライバがローカル プリンタ上にインストールされると、プリンタ名は HP MFP Send Fax になります。

[ネットワーク プリンタ、またはほかのコンピュータに接続されているプリンタ] を選択する場合 は、コンピュータの IP アドレスが必要です。ファックスのプレビューなどのいくつかの機能 は、ドライバがネットワーク プリンタ インストール (ポイント アンド プリント) を使用してイ ンストールされる場合には使用できません。

MFP Send Fax ドライバは、シリアル ポートまたはパラレル ポートでコンピュータに接続され ているプリンタ上にはインストールできません。このドライバはネットワーク上にある必要があ ります。

- 6. コンピュータがすでに MFP に接続されている場合は、[プリンタ ポートの選択] で、[次のポート を使用] を選択します。
- 🗊 注記: コンピュータが MFP に接続されていない場合は、ステップ 8 に進みます。

7. [次のポートの使用] ドロップダウン メニューで、MFP の名前または IP アドレスを選択します。 [次へ] をクリックして、ステップ 13 に進みます。

| Select a Printer Port<br>Computers communicate wi  | th printers through ports.                                                                                                    | 4        |
|----------------------------------------------------|----------------------------------------------------------------------------------------------------|----------|
| Select the port you want you new port.             | ur printer to use. If the port is not listed, you can                                                                                                    | create a |
| Our Use the following port:                        | LPT1: (Recommended Printer Port)                                                                                                    | ~        |
| Note: Most computers u<br>The connector for this p | LPT1: (Recommended Printer Port)<br>LPT2: (Printer Port)<br>LPT3: (Printer Port)<br>COM1: (Serial Port)<br>COM2: (Serial Port)<br>COM3: (Serial Port)<br>COM4: (Serial Port)<br>FILE: (Print to File)<br>DOT4_001 (HP OfficeJet Series 500)<br>IR (Local Port)<br>Lacer Let 4245mfn (HP Standard TCP/IP Port) |          |
| Type of port:                                      | HP Standard TCP/IP Port                                                                                                    | ~        |
|                                                    | < Back Next >                                                                                                    | Cancel   |

8. コンピュータが MFP に接続されていない場合は、[プリンタ ポートの選択] で、[新しいポートの 作成] を選択します。

| dd Printer Wizard                                   |                                                                                       |              |
|-----------------------------------------------------|---------------------------------------------------------------------------------------|--------------|
| Select a Printer Port<br>Computers communicate w    | ith printers through ports.                                                           | Ŷ            |
| Select the port you want yo<br>new port.            | our printer to use. If the port is not listed, you                                    | can create a |
| $\bigcirc \underline{U}$ se the following port:     | LPT1: (Recommended Printer Port)                                                      | ×            |
| Note: Most computers of<br>The connector for this p | use the LPT1: port to communicate with a loc<br>port should look something like this: | cal printer. |
| Create a new port:<br>Type of port:                 | Standard TCP/IP Port                                                                  | ~            |
|                                                     | < <u>Back</u> ext>                                                                    | Cancel       |

9. [ポートの種類] ドロップダウン メニューで、[標準の TCP/IP ポート] を選択します。[次へ]をクリックします。

**10. [標準 TCP/IP プリンタ ポートの追加ウィザード]** ダイアログ ボックスで、**[次へ]** をクリックします。

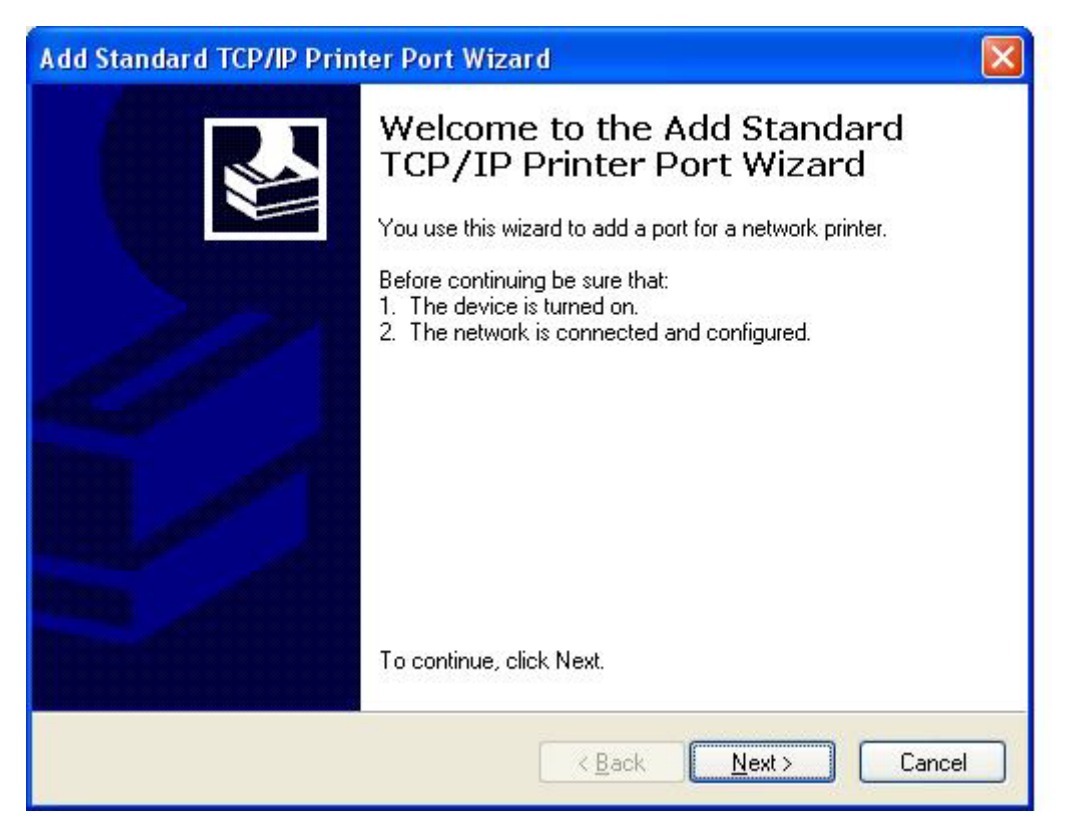

**11.** [ポートの追加] で、[プリンタ名または IP アドレス] テキスト ボックスに MFP プリンタ名また は IP アドレスを入力して、[次へ] をクリックします。

| Add Standard TCP/IP Printer Port Wizard                                       |      |
|-------------------------------------------------------------------------------|------|
| Add Port<br>For which device do you want to add a port?                       |      |
| Enter the Printer Name or IP address, and a port name for the desired device. |      |
| Printer Name or IP Address:                                                   |      |
| Port Name:                                                                    |      |
|                                                                               |      |
|                                                                               |      |
|                                                                               |      |
|                                                                               |      |
|                                                                               |      |
| < <u>B</u> ack <u>N</u> ext > Ca                                              | ncel |

- 図 注記: デフォルトのポート名は、[プリンタ名または IP アドレス] テキスト ボックスに入力した名前です。[ポート名] テキスト ボックスに新しい名前を入力して、この名前を変更できます。
- 12. [完了] をクリックします。

13. [プリンタ ソフトウェアのインストール] で、[ディスク使用] をクリックします。

| Add Printer Wizard                                                                           |                                                                                                    |
|----------------------------------------------------------------------------------------------|----------------------------------------------------------------------------------------------------|
| Install Printer Software<br>The manufacturer and model of                                    | determine which printer software to use.                                                                                               |
| Select the manufacturer and<br>disk, click Have Disk. If you<br>compatible printer software. | d model of your printer. If your printer came with an installation<br>Ir printer is not listed, consult your printer documentation for |
| Manufacturer<br>Agfa<br>Alps<br>Apollo<br>Apple<br>APS-PS                                    | Printers AGFA-AccuSet v52.3 AGFA-AccuSet SF v52.3 AGFA-AccuSet 800 AGFA-AccuSet 800 AGFA-AccuSet 800SF v52.3                           |
| This driver is digitally signed.<br><u>Tell me why driver signing is imp</u>                 | ortant Windows Update Have Disk                                                                                                    |
|                                                                                              | < Back Next > Cancel                                                                                                    |

14. [ディスクからインストール] ダイアログ ボックスで、[参照] をクリックします。

| Install F | rom Disk                                                                                                  |              |
|-----------|----------------------------------------------------------------------------------------------------|--------------|
| <b>J</b>  | Insert the manufacturer's installation disk, and then make sure that the correct drive is selected below. | OK<br>Cancel |
|           | Copy manufacturer's files from:                                                                           | Browse       |

- 15. ステップ1で抽出した MFP Send Fax ドライバ .INF ファイルを検索して選択します。
- ⑦ 注記: 使用可能な.INF ファイルには、次の2つのバージョンがあります。 32 ビット バージョンの Windows 2000、Windows XP、および Windows Server 2003、64 ビット バージョンの Windows XP Professional x64、Windows Server 2003 x64、および Windows Vista を使用できます。

不正なファイル バージョンを選択すると、「指定された場所にはハードウェア情報がありません。」というメッセージが表示されます。

**16. [開く]** をクリックします。

- 17. [OK] をクリックします。
- **18. [プリンタ ソフトウェアのインストール]** で、[次へ] をクリックします。

| Install<br>Tr  | Printer Software<br>le manufacturer and model determine which printer software to use.                                                                                                    |
|----------------|----------------------------------------------------------------------------------------------------|
|                | Select the manufacturer and model of your printer. If your printer came with an installation<br>disk, click Have Disk. If your printer is not listed, consult your printer documentation for<br>compatible printer software. |
| Printers<br>HP | MFP Send Fax                                                                                                    |
|                | Windows Update Have Disk                                                                                                    |
|                |                                                                                                    |

**19. [プリンタ名の入力]**の [プリンタ名] テキスト ボックスに、プリンタの名前を入力します。デフ ォルトのプリンタ名は「HP MFP Send Fax」です。

| You must assign a name to this pri                                                   | nter.                                                                                                    |
|--------------------------------------------------------------------------------------|----------------------------------------------------------------------------------------------------|
| Type a name for this printer. Becau<br>name combinations of more than 3<br>possible. | use some programs do not support printer and server<br>11 characters, it is best to keep the name as short as |
| Printer name:                                                                        |                                                                                                    |
| HP MFP Send Fax                                                                      |                                                                                                    |
| Do you want to use this printer as t                                                 | the default printer?                                                                                          |
| ⊙ No                                                                                 |                                                                                                    |
|                                                                                      |                                                                                                    |
|                                                                                      |                                                                                                    |

**20. [次へ]** をクリックします。

21. [プリンタの共有] で、[次へ] をクリックします。

| Add Printer Wizard                                                                                                    |
|----------------------------------------------------------------------------------------------------|
| Printer Sharing<br>You can share this printer with other network users.                                                                                                    |
| If you want to share this printer, you must provide a share name. You can use the<br>suggested name or type a new one. The share name will be visible to other network<br>users. |
| Do not share this printer                                                                                                    |
| O Share name:                                                                                                    |
|                                                                                                    |
|                                                                                                    |
|                                                                                                    |
|                                                                                                    |
|                                                                                                    |
| < Back Next > Cancel                                                                                                    |

- 図 注記: [プリンタの共有] ウィンドウで [共有名] を選択して、プリンタを共有できます。これで、MFP Send Fax ドライバはポイント アンド プリント接続に使用できます。ファックスのプレビューなどのいくつかの機能は、ポイント アンド プリント接続を使用してドライバにアクセスする場合には使用できません。
- **22. [テスト ページの印刷]** で、[はい] を選択して、テスト ページを印刷し、[次へ] をクリックします。

| Add Printer Wizard                                                                               |
|--------------------------------------------------------------------------------------------------|
| Print Test Page<br>To confirm that the printer is installed properly, you can print a test page. |
| Do you want to print a test page?                                                                |
| ⊙ Yes                                                                                            |
| ◯ No                                                                                             |
|                                                                                                  |
|                                                                                                  |
|                                                                                                  |
|                                                                                                  |
|                                                                                                  |
|                                                                                                  |
|                                                                                                  |
| < Back Next > Cancel                                                                             |

- 注記: [はい] を選択してテストページを印刷すると、ファックスが送信されます。ページは印刷されません。
  - a. [プリンタの追加ウィザードの完了] ダイアログ ボックスで、[完了] をクリックして、ウィ ザードを完了し、テスト ファックスの送信を続行します。

[HP MFP Send Fax] ダイアログ ボックスで、[Fax Job](ファックス ジョブ) タブをクリックします。

| Egit Defaults          |                              |            |            |   |
|------------------------|------------------------------|------------|------------|---|
| Sender Information     |                              |            |            |   |
| Sender Name:           |                              |            |            | 1 |
| Eax Number:            |                              |            |            | 1 |
| Company Name:          |                              |            |            | 1 |
| Voice Phone Number:    |                              |            |            | ] |
| Fax Quality            |                              |            |            |   |
| Resolution:            | <ul> <li>Stagdard</li> </ul> | O Fine     | O Sypefine |   |
| Notification           |                              |            |            |   |
| Notification:          | Ngne                         | O Inis Job | O On Egor  |   |
| Туре:                  | ○ <u>P</u> rint              | ⊙ E-mail   |            |   |
|                        | E-mail <u>å</u> ddress:      |            |            |   |
| Preview                |                              |            |            |   |
| Show Preview Before Se | ending Fax                   |            |            |   |

ぼ 注記: 設定情報はテストページの送信には不要です。デフォルトの送信者情報の設定とすべてのファックスの設定を行うには、61ページの「設定」を参照してください。

c. [Fax To] (ファックスの宛先)の [Fax Number] (ファックス番号) テキスト ボックスで、テスト ページの送信先ファックス番号を入力し、[To ->] (送信先) をクリックして、[Fax Recipients] (ファックス宛先) リストにファックス番号を入力します。

| CONCLUSION OF CONCLUSION                    |               |      | Fag Recipients |        |
|---------------------------------------------|---------------|------|----------------|--------|
|                                             | ¥             |      | Name           | Number |
| ax Number;                                  | (required)    |      |                |        |
|                                             |               | Io-> |                |        |
| Company Name:                               |               |      |                |        |
|                                             |               |      | 1              |        |
| Add to Phone Book                           | Clear Fields  |      |                | Delete |
|                                             |               |      |                |        |
| nclude With Fax                             |               |      |                |        |
|                                             |               |      |                |        |
| Cover Page (Single re                       | cipient only) |      |                |        |
| Cover Page (Single re<br>Votes:             | ciplent only) |      |                | ~      |
| Cover Page (Single re                       | cipient only) |      |                | 0      |
| Cover Page (Single re                       | cipient only) |      |                | ~      |
| Cover Page (Single re<br>Vjotes:            | cipient only) |      |                | ~      |
| Cover Page (Single re<br>Votes:             | cipient only) |      |                |        |
| Cover Page (Single re<br>jotes:<br>kubject: | cipient only) |      |                | Browne |
| Cover Page (Single re<br>lotes:             | cipient only) |      |                | Browse |

**d. [送信]** をクリックします。

e. [Setup](設定) タブで [Show Preview Before Sending Fax](ファックスを送信する前にプレビューを表示) を選択した場合は、プレビュー ウィンドウが開きます。ツールバーで、[ファックスの送信] をクリックします。

| Send Fax 🗡 Cancel Fax 🔛 [*** ***                              | Imp         Imp         Imp <th>1 10</th> | 1 10 |
|---------------------------------------------------------------|----------------------------------------------------------------------------------------------------|------|
| <image/> <text><text><text><text></text></text></text></text> | Windows XP<br>Printer Test Page                                                                                                    |      |

- f. テスト ページが印刷されたかどうかを確認するメッセージが表示されます。テスト ページ が受信側ファックス装置で印刷されたことを確認してから、[OK] をクリックします。
  - <sup>||</sup> 注記: テストページは、[Fax Job](ファックス ジョブ) タブの [Fax Number](ファックス 番号) テキスト ボックスに入力したファックス番号に配信されます。

Windows Vista にドライバをインストールするには

- エクスプローラで、ダウンロード済みの MFP Send Fax ドライバ実行可能ファイルをダブルクリックして、ドライバ ファイルを抽出します。
- 2. [スタート] をクリックして、[コントロール パネル] [プリンタ] の順にクリックします。
- ② 注記: [プリンタ]メニューは、[ハードウェアとサウンド]の見出しの下にあります。
- [プリンタ] ウィンドウで、上部メニュー バーの [プリンタのインストール] ボタンをクリックします。
- 4. [プリンタの追加] ダイアログ ボックスで、[次へ] をクリックします。

5. [ローカル プリンタまたはネットワーク プリンタの選択] で [ローカル プリンタを追加します] ボ タンをクリックします。

| dd Prii     | nter                                                                                                    | × |
|-------------|----------------------------------------------------------------------------------------------------|---|
|             | Add Printer                                                                                                    |   |
| Choo        | ose a local or network printer                                                                                                    |   |
| <b>&gt;</b> | Add a <u>local printer</u><br>Use this option only if you don't have a USB printer. (Windows automatically installs USB<br>printers when you plug them in.)           |   |
| •           | Add a network, wireless or Bluetooth printer<br>Make sure that your computer is connected to the network, or that your Bluetooth or<br>wireless printer is turned on. |   |
|             |                                                                                                    |   |
|             | <u>N</u> ext Cancel                                                                                                    |   |

② 注記: [ローカル プリンタまたはネットワーク プリンタの選択] を選択し、MFP Send Fax ドライバをネットワーク プリンタにインストールします。ドライバがローカル プリンタ上にインストールされると、プリンタ名は HP MFP Send Fax になります。

[ネットワーク、ワイヤレスまたは Bluetooth プリンタを追加します] を選択した場合は、コンピュータの IP アドレスが必要です。ファックスのプレビューなどのいくつかの機能は、ドライバ がネットワーク プリンタ インストール (ポイント アンド プリント) を使用してインストールされる場合には使用できません。

MFP Send Fax ドライバは、シリアル ポート、パラレル ポート、または USB ポートでコンピュ ータに接続されているプリンタ上にはインストールできません。このドライバはネットワーク上 にある必要があります。

- 6. コンピュータが既に MFP に接続されている場合は、[プリンタ ポートの選択] で [既存のポート を使用] を選択します。
  - 🗊 注記: コンピュータが MFP に接続されていない場合は、ステップ 8 に進みます。

7. [既存のポートを使用] ドロップダウン メニューで、MFP の名前または IP アドレスを選択します。[次へ] をクリックして、ステップ 12 に進みます。

| ad ad | ld Printer                                                                                     |                                                                                                    | × |
|-------|------------------------------------------------------------------------------------------------|----------------------------------------------------------------------------------------------------|---|
| Θ     | 🖶 Add Printer                                                                                  |                                                                                                    |   |
|       | Choose a printer port                                                                          |                                                                                                    |   |
|       | A printer port is a type of conne<br>printer.                                                  | ection that allows your computer to exchange information with a                                                                                |   |
|       | <ul> <li>Use an existing port:</li> <li>C Create a new port:</li> <li>Type of port:</li> </ul> | DOT4_001 (Generic IEEE 1284.4 printing support)  LPT1: (Printer Port) LPT2: (Printer Port) LPT3: (Printer Port) COM1: (Serial Port)            |   |
|       |                                                                                                | COM2: (Serial Port)<br>COM3: (Serial Port)<br>COM4: (Serial Port)<br>FILE: (Print to File)<br>DOT4. 001 (Generic IEEE 1284.4 printing support) |   |
|       |                                                                                                | NUL: (Local Port)<br>USB001 (Virtual printer port for USB)<br>XPSPort: (Local Port)                                                            |   |
|       |                                                                                                | <u>N</u> ext Cancel                                                                                                    |   |

8. コンピュータが MFP に接続されていない場合は、[プリンタ ポートの選択]の [新しいポートの 作成] を選択します。

| Add Printer                                 |                                                                   | X |
|---------------------------------------------|-------------------------------------------------------------------|---|
| 🔒 🖶 Add Printer                             |                                                                   |   |
| Choose a printer port                       |                                                                   |   |
| A printer port is a type of cor<br>printer. | nnection that allows your computer to exchange information with a |   |
| $\bigcirc$ Use an existing port:            | LPT1: (Printer Port)                                              |   |
| • Create a new port:                        |                                                                   |   |
| Type of port:                               | Standard TCP/IP Port                                              |   |
|                                             |                                                                   |   |
|                                             |                                                                   |   |
|                                             |                                                                   |   |
|                                             |                                                                   |   |
|                                             |                                                                   |   |
|                                             | Next Court                                                        |   |
|                                             | <u>N</u> ext Cancel                                               | _ |

9. [ポートの種類] ドロップダウン メニューで、[標準の TCP/IP ポート] を選択します。[次へ] をクリックします。

**10.** [ホスト名または IP アドレスを入力します]の [ホスト名または IP アドレス] テキスト ボックス に MFP プリンタ名または IP アドレスを入力し、[次へ] をクリックします。

| add Printer 😸                   |                                    | ×                   |
|---------------------------------|------------------------------------|---------------------|
| 🚱 🖶 Add Printer                 |                                    |                     |
| Type a printer hostname o       | or IP address                      |                     |
| Device <u>t</u> ype:            | Autodetect                         | •                   |
| Hostname or IP <u>a</u> ddress: | <u></u>                            |                     |
| Port name:                      |                                    |                     |
| Query the printer and auto      | matically select the driver to use |                     |
|                                 |                                    |                     |
|                                 |                                    |                     |
|                                 |                                    |                     |
|                                 |                                    |                     |
|                                 |                                    |                     |
|                                 |                                    | <u>N</u> ext Cancel |
|                                 |                                    |                     |

② 注記: デフォルトのポート名は、[ホスト名または IP アドレス] テキスト ボックスに入力した 名前です。[ポート名] テキスト ボックスに新しい名前を入力して、この名前を変更できます。 11. [プリンタ ドライバのインストール]の [ディスク使用] をクリックします。

| ad 🖏       | d Printer                                                                                                    | × |
|------------|----------------------------------------------------------------------------------------------------|---|
| $\bigcirc$ | 🖶 Add Printer                                                                                                    |   |
|            | Install the printer driver                                                                                                    |   |
|            | Select the manufacturer and model of your printer. If your printer came with an installation disk, click Have Disk. If your printer is not listed, consult your printer documentation for compatible printer software.                                              |   |
|            | Manufacturer       Printers         Fujitsu       HP 2500C Series Printer         Generic       HP business inkjet 1000         Gestetner       HP Business inkjet 1200         HP Business Inkjet 2200/2250       HP Business 0.0000000000000000000000000000000000 |   |
|            | IPM     IPM     IPP Dusingers locist 2200 (2250 (IPA))       This driver is digitally signed. <u>Windows Update</u> Tell me why driver signing is important                                                                                                    |   |
|            | <u>N</u> ext Cancel                                                                                                    |   |

12. [ディスクからインストール] ダイアログ ボックスで、[参照] をクリックします。

| Install Fre | om Disk                                                                                                   |              | × |
|-------------|----------------------------------------------------------------------------------------------------|--------------|---|
|             | Insert the manufacturer's installation disk, and then make sure that the correct drive is selected below. | OK<br>Cancel |   |
|             | Copy manufacturer's files from:                                                                           | Browse       |   |

- 13. ステップ1で抽出した MFP Send Fax ドライバ .INF ファイルを検索して選択します。
- ② 注記: 使用可能な .INF ファイルには、次の 2 つのバージョンがあります。32 ビット バージョンの Windows 2000、Windows XP、および Windows Server 2003、Windows Vista、および 64 ビット バージョンの Windows XP Professional x64、Windows Server 2003 x64、および Windows Vista x64 を使用できます。

不正なファイル バージョンを選択すると、「指定された場所にはハードウェア情報がありません。」というメッセージが表示されます。

**14. [開く]** をクリックします。

- **15. [OK]** をクリックします。
- **16.** [プリンタ ドライバのインストール] で、[次へ] をクリックします。

| a 🚓 | ld Printe | er                                                                                                    | x |
|-----|-----------|----------------------------------------------------------------------------------------------------|---|
| 0   | 🖶 Ad      | d Printer                                                                                                    |   |
|     | Install   | the printer driver<br>Select the manufacturer and model of your printer. If your printer came with an installation<br>disk, click Have Disk. If your printer is not listed, consult your printer documentation for<br>compatible printer software. |   |
|     | Printers  |                                                                                                    |   |
|     | Thi       | is driver is digitally signed. <u>W</u> indows Update <u>Have Disk</u>                                                                                                    |   |
|     |           | Next Cancel                                                                                                    |   |

**17.** [**プリンタ名**] テキスト ボックスにデフォルト名の HP MFP Send Fax が表示されます。テキスト ボックスに新しい名前を入力して、この名前を変更できます。

| aa 🎝 | ld Printer                                                      |                            |                     | × |
|------|-----------------------------------------------------------------|----------------------------|---------------------|---|
| Θ    | 🖶 Add Printer                                                   |                            |                     |   |
|      | Type a printer name                                             |                            |                     |   |
|      | Printer name:                                                   | HP MFP Send Fax            |                     | 1 |
|      |                                                                 | Set as the default printer |                     |   |
|      | This printer will be installed with the HP MFP Send Fax driver. |                            |                     |   |
|      |                                                                 |                            |                     |   |
|      |                                                                 |                            |                     |   |
|      |                                                                 |                            |                     |   |
|      |                                                                 |                            |                     |   |
|      |                                                                 |                            |                     |   |
|      |                                                                 |                            |                     |   |
|      |                                                                 |                            |                     |   |
|      |                                                                 |                            |                     |   |
|      |                                                                 |                            | <u>N</u> ext Cancel |   |

**18. [次へ]** をクリックします。

- 19. 画面にテスト ページ オプションが表示されます。テスト ファックスを別のマシンに送信するには、[テスト ページの印刷] をクリックします。
- ② 注記: ボタンオプションの名前は [テストページの印刷] ですが、ページはローカルに印刷されません。

| add Printer 🖉                                                                                                    | ×    |
|----------------------------------------------------------------------------------------------------|------|
| 🕝 🖶 Add Printer                                                                                                    |      |
| You've successfully added HP MFP Send Fax                                                                                                 |      |
| To see if the printer is working correctly, or to see troubleshooting information for the printer, p<br>a test page.<br>Print a test page | rint |
| Einish Car                                                                                                    | ncel |

**20. [完了]** をクリックします。
### HP MFP Send Fax ドライバのアンインストール

MFP Send Fax ドライバをアンインストールするには、次の手順を実行します。

Windows XP から MFP Send Fax ドライバをアンインストールするには

- 1. [スタート] をクリックして、[設定] [プリンタと FAX] の順にクリックします。
- **2.** [プリンタと FAX] ウィンドウで、MFP Send Fax がインストールされている MFP プリンタを右 クリックして、[削除] をクリックします。
- 3. [スタート] をクリックして、[設定] [プリンタと FAX] の順にクリックします。
- 4. [プリンタと FAX] ウィンドウを右クリックして、[サーバーのプロパティ] をクリックします。
- 5. [プリンタ サーバー プロパティ] ダイアログ ボックスで、[ドライバ] をクリックします。
- 6. 該当する MFP Send Fax ドライバを選択して、[削除] をクリックします。
- 7. [OK] をクリックします。

Windows Vista から MFP Send Fax ドライバをアンインストールするには

- 1. [スタート]をクリックして、[コントロールパネル] [プリンタ]の順にクリックします。
- [プリンタ] ウィンドウで、MFP Send Fax がインストールされている MFP プリンタを右クリックし、[削除] をクリックします。
- 3. [プリンタ] ウィンドウを右クリックして、[サーバーのプロパティ] をクリックします。
- 4. [プリント サーバー プロパティ] ダイアログ ボックスの [ドライバ] タブをクリックします。
- 5. 該当する MFP Send Fax ドライバを選択して、[削除] をクリックします。
- 6. [OK] をクリックします。

#### 32 第1章 設定

# 2 ファックスの送受信

この章では、ファックスの送信と MFP Send Fax 電話帳の使用方法について説明します。

- ファックスを1人の受信者に送信
- ファックスを複数の受信者に送信
- 電話帳を使用したファックスの送信
- <u>ファックス ジョブのキャンセル</u>
- ファックス番号への特殊文字の挿入
- <u>電話帳の編集</u>
- <u>CSV 形式ファイルへの電話帳エントリのエクスポート</u>
- <u>CSV 形式ファイルからの電話帳エントリのインポート</u>
- 音声電話と再試行

## ファックスを1人の受信者に送信

ファックスを1人の受信者へ送信するには、次の手順を実行します。

- 1. ファックスしたいドキュメントを、それを作成したソフトウェア プログラムで開きます。
- 2. [ファイル] をクリックしてから [印刷] をクリックします。
- 3. プリンタのリストから [HP MFP Send Fax] ドライバを選択します。
- 4. [OK] または [印刷] をクリックします。
- ドキュメントをプリンタへ送信するボタンをクリックします。ボタンのラベルはプログラムによって異なる可能性があります。

5. [HP MFP Send Fax] ダイアログ ボックスの [Fax To](ファックスの送付先) に、送信者名、ファ ックス番号、および会社名を入力します。必須情報はファックス番号だけです。

[Recipient Name](受信者名) ドロップダウン ボックスには、グループ名だけでなく、個々の受信 者も表示されます。テキスト ボックスが空白で、ドロップダウン リストが選択されている場 合、このドロップダウン リストには、最も最近使用された名前が 20 個、アルファベット順にソ ートされて表示されます。ドロップダウン メニューを開いたときにこのドロップダウン リスト にテキストが含まれていた場合、このリストには、適合するエントリがすべて表示されます。 [Recipient Name](受信者名) ドロップダウン リストには、最大 20 個のエントリを保持できま す。最大数に達した後にエントリを新たに入力すると、リスト内で最も古いエントリと置き換え られます。

| Pax To<br>Recipient Name: |                |               | Fax Recipients |          |
|---------------------------|----------------|---------------|----------------|----------|
| John Smith                | *              | LUI           | Name           | Number   |
| Eax Number:               | (required)     |               |                |          |
| 555-1212                  |                | <u>I</u> o -> |                |          |
| Company Name:             |                |               |                |          |
| ABC Company               |                |               | _              |          |
| Add to Phone Boo          | ok Qear Fields |               |                | Delete   |
|                           |                |               |                |          |
| Include With Fax          |                |               |                |          |
| Cover Page                |                |               |                |          |
| <u>N</u> otes:            |                |               |                | <u>6</u> |
|                           |                |               |                |          |
|                           |                |               |                | <u> </u> |
| Subject:                  |                |               |                |          |
| Image:                    |                |               |                | Browse   |
|                           |                |               |                |          |
|                           |                |               |                |          |

- ② 注記: [Fax Number](ファックス番号) テキスト フィールドで使用可能な特殊文字のリストに ついては、47ページの「ファックス番号への特殊文字の挿入」を参照してください。
- 6. MFP Send Fax 電話帳に受信者情報を追加するには、[Add to Phone Book](電話帳へ追加) をク リックします。このステップはオプションです。
- ② 注記: [Recipient Name](受信者名)、[Fax Number](ファックス番号)、および [会社名] の各テ キスト ボックスの値をすべて削除するには、[Clear Fields](フィールドをクリア) をクリックし ます。
- 7. [HP MFP Send Fax] ダイアログ ボックスの [Include With Fax](送信内容) に既定の送付状情報 が表示されます。この情報は個々のファックス ジョブに対して変更できます。

- ぎ 注記: すべてのファックスのための既定の送付状の設定値を設定するには、61 ページの

   「設定」を参照してください。
- 請求書コード機能が使用可能になっている場合は、[HP MFP Send Fax] ダイアログ ボックスの [Billing Information](請求書情報)の下に請求書コードを入力します。請求書コードは、個々の ファックス ジョブに対して変更できます。

| es To                          |       |                |          |
|--------------------------------|-------|----------------|----------|
| Becipient Name:                |       | Fay Recipients |          |
| *                              | 1.1.3 | Nane           | Nurber   |
| ar Number (required)           |       |                |          |
|                                | 31    |                |          |
| logpeny Name:                  |       |                |          |
|                                |       | L              |          |
| Stil to Prome Book Clew Fields |       |                | Delate . |
|                                |       |                |          |
| holude With Fax                |       |                |          |
| Cover Page                     |       |                |          |
| joies:                         |       |                | 6        |
|                                |       |                |          |
|                                |       |                | 7        |
|                                |       |                |          |
| Subject:                       |       |                |          |
| Låged:                         |       |                | 11. 0000 |
| Lágest                         |       |                | Beger    |
| Låged                          |       |                | Brgar    |

- 9. 既定の送信者、ファックス品質、通知情報、およびプレビュー設定でファックスを送信するには、[送信]をクリックします。
- ジ 注記: 送信者、ファックス品質、通知、およびプレビュー設定を表示する場合は、[HP MFP Send Fax] の [Setup](設定) タブをクリックします。この情報は個々のファックス ジョブに対し て変更できます。ファックスを送信するには [送信] をクリックします。

 [Setup](設定) タブで [Show Preview Before Sending Fax](ファックスを送信する前にプレビュ ーを表示) を選択した場合は、ファックス ジョブのプレビューが表示されます。ファックスが正 しいかどうかを確認します。

| Send Fax         Cancel Fax         Im         Im           0         1         1         1         1         1         1         1         1         1         1         1         1         1         1         1         1         1         1         1         1         1         1         1         1         1         1         1         1         1         1         1         1         1         1         1         1         1         1         1         1         1         1         1         1         1         1         1         1         1         1         1         1         1         1         1         1         1         1         1         1         1         1         1         1         1         1         1         1         1         1         1         1         1         1         1         1         1         1         1         1         1         1         1         1         1         1         1         1         1         1         1         1         1         1         1         1         1         1         1         1 | Image: Two Pages         Image: Two Pages |  |
|----------------------------------------------------------------------------------------------------|-------------------------------------------|--|
| <image/> <text><text><text><text></text></text></text></text>                                                                                                    | Windows XP<br>Printer Test Page           |  |

- ② 注記: プレビュー機能は、ポイント アンド プリントを使用する場合には使用できません。ポイント アンド プリントは、インストール ディスクを使用しないでリモート プリンタへ接続、印刷、またはファックス送信するために使用できる Windows 機能です。ファイルおよび設定情報は、プリント サーバーからクライアントへ自動的にダウンロードされます。
- 11. ドキュメントのプレビューのサイズを変更するには、[表示] をクリックするか、またはズーム ドロップダウン メニューを使用します。
- 12. ドキュメント内を移動するには矢印ボタンをクリックします。
- **13.** ファックスを送信するには [Send Fax](ファックスの送信) をクリックし、Send Fax ドライバを 閉じるには [Cancel Fax](ファックスのキャンセル) をクリックします。

### ファックスを複数の受信者に送信

ファックスを複数の受信者へ送信するには、次の手順を実行します。

- 1. ファックスしたいドキュメントを、それを作成したソフトウェア プログラムで開きます。
- 2. [ファイル]をクリックしてから [印刷]をクリックします。
- 3. プリンタのリストから [HP MFP Send Fax] ドライバを選択します。
- 4. [OK] または [印刷] をクリックします。
- ドキュメントをプリンタへ送信するボタンをクリックします。ボタンのラベルはプログラムによって異なる可能性があります。

5. [HP MFP Send Fax] の [Fax To](ファックスの送付先) で、受信者の名前、ファックス番号、お よび会社名を入力します。

[Recipient Name](受信者名) ドロップダウン ボックスには、グループ名だけでなく、個々の受信 者も表示されます。テキストボックスが空白で、ドロップダウン リストが選択されている場 合、このドロップダウン リストには、最も最近使用された名前が 20 個、アルファベット順にソ ートされて表示されます。ドロップダウン メニューを開いたときにこのドロップダウン リスト にテキストが含まれていた場合、このリストには、適合するエントリがすべて表示されます。 [Recipient Name](受信者名) ドロップダウン リストには、最大 20 個のエントリを保持できま す。最大数に達した後にエントリを新たに入力すると、リスト内で最も古いエントリと置き換え られます。

|                     | - F & X | Recipients |        |
|---------------------|---------|------------|--------|
|                     |         | lame       | Number |
| (requ               | ed)     |            |        |
|                     | Io ->   |            |        |
| ne:                 |         |            |        |
| W                   |         |            |        |
| ne Book Qear Fields |         |            | Delete |
| Fax                 |         |            |        |
| je                  |         |            |        |
|                     |         |            | A.     |
|                     |         |            |        |
|                     |         |            | 4      |
|                     |         |            |        |
|                     |         |            |        |
|                     |         |            | Browse |
| je                  |         |            |        |

- ② 注記: ファックス番号だけが必須情報です。[Fax Number](ファックス番号) テキスト フィー ルドで使用可能な特殊文字のリストについては、<u>47 ページの「ファックス番号への特殊文字</u> <u>の挿入」</u>を参照してください。
- 6. MFP Send Fax 電話帳に受信者情報を追加するには、[Add to Phone Book](電話帳へ追加) をク リックします。このステップはオプションです。
- ② 注記: [Recipient Name](受信者名)、[Fax Number](ファックス番号)、および [会社名] の各テキスト ボックスの値をすべて削除するには、[Clear Fields](フィールドをクリア) をクリックします。
- 7. [Fax Recipients](ファックス受信者) フィールドに受信者情報を追加するには、[To ->](受信者 ->) をクリックします。

- 8. 各ファックス受信者に対してステップ5~7を繰り返します。ファックスは [Fax Recipients] (ファックス受信者) フィールドに表示される名前のすべてに送信されます。
- 請求書コード機能が使用可能になっている場合は、[HP MFP Send Fax] ダイアログ ボックスの [Billing Information](請求書情報)の下に請求書コードを入力します。請求書コードは、個々の ファックス ジョブに対して変更できます。

| Tex To               |       |                |          |
|----------------------|-------|----------------|----------|
| Beoplent Name:       |       | Fag Recipients |          |
| ~                    | 1.1.3 | Name           | Number   |
| Eas Number (equired) |       |                |          |
|                      | Di-   |                |          |
| Company Name:        |       | _              |          |
| 7.898.0353617/i      |       |                |          |
| Add to Phone Ecole   |       |                | Delete . |
|                      |       |                |          |
| Include With Fait    |       |                |          |
| Coyer Page           |       |                |          |
| ljoten:              |       |                | 6        |
|                      |       |                |          |
|                      |       |                | . 7,     |
|                      |       |                |          |
| Subject:             |       |                |          |
| Subject              |       |                | Brigger  |
| Sziget               |       |                | ( Briger |
| Subject:             |       | ï              | Brite    |

- 10. 既定の送信者、ファックス品質、通知情報、およびプレビュー設定でファックスを送信するには、[送信]をクリックします。
- 送信者、ファックス品質、通知、およびプレビュー設定を表示する場合は、[HP MFP Send Fax] の [Setup](設定) タブをクリックします。この情報は個々のファックス ジョブに対して変更できます。ファックスを送信するには [送信] をクリックします。

 [Setup](設定) タブで [Show Preview Before Sending Fax](ファックスを送信する前にプレビュ ーを表示) を選択した場合は、ファックス ジョブのプレビューが表示されます。ファックスが正 しいかどうかを確認します。

| Send Fax Cancel Fax                                           | 다 다 Two Pages 💌 | **111112011 |
|---------------------------------------------------------------|-----------------|-------------|
| <image/> <text><text><text><text></text></text></text></text> |                 |             |

- ② 注記: プレビュー機能は、ポイント アンド プリントを使用する場合には使用できません。ポイント アンド プリントは、インストール ディスクを使用しないでリモート プリンタへ接続、印刷、またはファックス送信するために使用できる Windows 機能です。ファイルおよび設定情報は、プリント サーバーからクライアントへ自動的にダウンロードされます。
- 12. ドキュメントのプレビューのサイズを変更するには、[表示] をクリックするか、またはズーム ドロップダウン メニューを使用します。
- 13. ドキュメント内を移動するには矢印ボタンをクリックします。
- **14.** ファックスを送信するには [Send Fax](ファックスの送信) をクリックし、Send Fax ドライバを 閉じるには [Cancel Fax](ファックスのキャンセル) をクリックします。

### 電話帳を使用したファックスの送信

電話帳を使用してファックスを送信するには、次の手順を実行します。

- 1. ファックスしたいドキュメントを、それを作成したソフトウェア プログラムで開きます。
- 2. [ファイル] をクリックしてから [印刷] をクリックします。
- 3. プリンタのリストから [HP MFP Send Fax] ドライバを選択します。
- 4. [OK] または [印刷] をクリックします。
- 注記: ドキュメントをプリンタへ送信するボタンをクリックします。ボタンのラベルはプログ ラムによって異なる可能性があります。
- 5. [HP MFP Send Fax] ダイアログ ボックスの [Fax To](ファックスの送付先) で、ブック アイコン をクリックします。

|                   |              |               | Fax Recipients |                |
|-------------------|--------------|---------------|----------------|----------------|
|                   | *            |               | Name           | Number         |
| Eax Number:       | (required)   |               | -              |                |
|                   |              | <u>T</u> o -> | -              |                |
| Company Name:     |              |               | -              |                |
|                   |              |               | 1              |                |
| Add to Phone Book | Clear Fields |               |                | <u>D</u> elete |
| Notes:            |              |               |                | <u>_</u>       |
| Subject:          |              |               |                | *              |
|                   |              |               |                | Browse         |

[Add Recipients From Phone Book](電話帳から受信者を追加) ダイアログ ボックスで、各ファックス受信者の名前を選択して、[To ->](受信者 ->) をクリックし、[Fax Recipients](ファックス受信者) フィールドに入力します。

| Name         | Number   |      | Name     | Number |
|--------------|----------|------|----------|--------|
| John Smith   | 555-1212 |      |          |        |
| Mary Johnson | n 5-1234 |      |          |        |
|              |          | To-> |          |        |
|              |          |      |          |        |
|              |          |      |          |        |
|              |          |      |          |        |
|              | 1        |      |          | 1      |
| <u>&lt;</u>  | <u> </u> |      | <u> </u> | >      |
| Datalla      |          |      | 0.11     |        |

- ファックス受信者のすべてを [Fax Recipients](ファックス受信者) フィールドに追加したら、 [OK] をクリックします。
- 🖹 注記: ファックス受信者の最大数は 100 です。
- 8. [HP MFP Send Fax] ダイアログ ボックスの [Include With Fax](送信内容) に既定の送付状情報 が表示されます。この情報は個々のファックス ジョブに対して変更できます。
- ぎ 注記: すべてのファックスのための既定の送付状の設定値を設定するには、<u>61 ページの</u>
   「設定」を参照してください。

**注記**: 複数の受信者で送付状を使用する場合、プレビューには、最初の受信者の送付状だけが 表示されます。ただし、送付状は、受信者ごとに個別に送信されます。送付状ごとに表示される 受信者名は1つだけです。  請求書コード機能が使用可能になっている場合は、[HP MFP Send Fax] ダイアログ ボックスの [Billing Information](請求書情報)の下に請求書コードを入力します。請求書コードは、個々の ファックス ジョブに対して変更できます。

| Taxan I           |             |                |                                                                                             |
|-------------------|-------------|----------------|---------------------------------------------------------------------------------------------|
| Tes To            |             |                |                                                                                             |
| Becipient Nane:   |             | Fag Recipients |                                                                                             |
|                   | ×           | Name           | Nurber                                                                                      |
| jar Number        | (required)  |                |                                                                                             |
|                   | D-s         |                |                                                                                             |
| Company Name:     |             |                |                                                                                             |
|                   |             |                |                                                                                             |
|                   |             | -              |                                                                                             |
| Add to Phone Book | iew' Fields |                | Delate .                                                                                    |
|                   |             |                |                                                                                             |
| Include With Fail |             |                |                                                                                             |
|                   |             |                |                                                                                             |
| Coyer Page        |             |                |                                                                                             |
| Coyer Page        |             |                | A                                                                                           |
| Coyer Page        |             |                | 6                                                                                           |
| Coyer Page        |             |                | 0                                                                                           |
| Coger Page        |             |                | 2                                                                                           |
| Coyer Page        |             |                | 2                                                                                           |
| Coyer Page        |             |                | a<br>S<br>Base                                                                              |
| Cope Page         |             |                | A<br>S<br>Depr                                                                              |
| Coper Page        |             |                | a<br>Briger                                                                                 |
| JCoger Page       |             |                | a<br>a<br>a<br>a<br>a<br>a<br>a<br>a<br>a<br>a<br>a<br>a<br>a<br>a<br>a<br>a<br>a<br>a<br>a |

- **10.** 既定の送信者、ファックス品質、通知情報、およびプレビュー設定でファックス受信者のすべて にファックスを送信するには、[送信]をクリックします。
  - 送信者、ファックス品質、通知、およびプレビュー設定を表示する場合は、[HP MFP Send Fax] の [Setup](設定) タブをクリックします。この情報は個々のファックス ジョブに対し て変更できます。ファックスを送信するには [送信] をクリックします。

 [Setup](設定) タブで [Show Preview Before Sending Fax](ファックスを送信する前にプレビュ ーを表示) を選択した場合は、ファックス ジョブのプレビューが表示されます。ファックスが正 しいかどうかを確認します。

| Send Fax Cancel Fax                                           | 다 다 Two Pages 💌 | **111112011 |
|---------------------------------------------------------------|-----------------|-------------|
| <image/> <text><text><text><text></text></text></text></text> |                 |             |

- ② 注記: プレビュー機能は、ポイント アンド プリントを使用する場合には使用できません。ポイント アンド プリントは、インストール ディスクを使用しないでリモート プリンタへ接続、印刷、またはファックス送信するために使用できる Windows 機能です。ファイルおよび設定情報は、プリント サーバーからクライアントへ自動的にダウンロードされます。
- 12. ドキュメントのプレビューのサイズを変更するには、[表示] をクリックするか、またはズーム ドロップダウン メニューを使用します。
- 13. ドキュメント内を移動するには矢印ボタンをクリックします。
- **14.** ファックスを送信するには [Send Fax](ファックスの送信) をクリックし、Send Fax ドライバを 閉じるには [Cancel Fax](ファックスのキャンセル) をクリックします。

## ファックス ジョブのキャンセル

HP LaserJet 4345mfp と 9040/9050mfp および HP Color LaserJet 4730mfp と 9500mfp でファック ス ジョブをキャンセルするには、次の 3 種類の方法を使用できます。

- 1. ファックス プレビュー ウィンドウで [Cancel Fax](ファックスのキャンセル) をクリックします。
- 2. MFP コントロール パネルで、ファックス アイコンを押してから、赤色の [停止/キャンセル] ボ タンを押します。
- ぼ記: 赤色の[停止/キャンセル]ボタンを押して、ファックスをキャンセルすると、「ジョブを キャンセルしています」というステータス メッセージが MFP に表示されます。
- 3. MFP コントロール パネルで、ファックス メニューを使用してファックスをキャンセルします。
  - a. MFP コントロール パネルの [メニュー] を押します。
  - **b.** スクロールして [ファックス] をタッチします。
  - c. スクロールして、[現在の送信をキャンセル] をタッチします。
  - ② 注記: 保留中のファックス送信のすべてをキャンセルするには、スクロールして[保留中のすべての送信をキャンセル]をタッチします。
  - d. [終了] をタッチします。

HP LaserJet M3035 MFP、M3027 MFP、M4345 MFP、M5025 MFP、M5035 MFP および HP Color LaserJet CM4730 MFP、CM6040 MFP でファックス ジョブをキャンセルするには、次の方法を使用 できます。

1. MFP コントロール パネルで、赤色の [停止] ボタンを押します。

😰 注記: メニューが1つ表示され、キャンセルできるアクティブ ジョブがリストされます。

2. キャンセルする項目を選択した後、[OK] をタッチします。

# ファックス番号への特殊文字の挿入

[Fax Number](ファックス番号) テキスト フィールドは0~9の数のほかに特殊文字を使用できます。

表 2-1 特殊文字

| 特殊文字 | 機能                                                                                                    |
|------|----------------------------------------------------------------------------------------------------|
| -    | ファックス番号にハイフンを使用して、番号を読みやすくし<br>ます。                                                                                                    |
| ()   | ファックス番号に丸かっこを使用して、番号を読みやすくし<br>ます。                                                                                                    |
| []   | 角かっこを使用して、ファックス番号の一部分を非表示にす<br>ることによって、ファックスの送付状、コールレポート、ま<br>たは電子メールの確認では印刷しないようにします。たとえ<br>ば、ファックス番号には通話カードのアクセスコードが含ま<br>れる場合があります。この情報を表示しないようにするた<br>め、ファックス番号の通話カードアクセスコード部分を角か<br>っこで囲みます。 |
| *    | アスタリスクはタッチトーンとして送信されます。                                                                                                    |
| #    | 番号記号はタッチトーンとして送信されます。                                                                                                    |
| ,    | カンマは、ファックス番号がダイアルされる場合の 2 秒間の<br>ポーズを表します。ダイアル中に長いポーズを使用するには<br>複数のカンマを使用します。                                                                                                    |

## 電話帳の編集

電話帳を使用して、[HP MFP Send Fax] ダイアログ ボックスの [Fax To](ファックスの送付先) に表示される連絡先情報を保存できます。電話帳から名前を追加したり削除したりできます。

MFP Send Fax 電話帳は、インポートしたりエクスポートしたりできます。

電話帳への名前の追加

 <sup>(図)</sup>
 <sup>(回)</sup>
 <sup>(回)</sup>
 <sup>(回)</sup>
 <sup>(回)</sup>
 <sup>(回)</sup>
 <sup>(回)</sup>
 <sup>(回)</sup>
 <sup>(回)</sup>
 <sup>(I)</sup>
 <sup>(I)</sup>
 <sup>(I)</sup>
 <sup>(I)</sup>
 <sup>(I)</sup>
 <sup>(I)</sup>
 <sup>(I)</sup>
 <sup>(I)</sup>
 <sup>(I)</sup>
 <sup>(I)</sup>
 <sup>(I)</sup>
 <sup>(I)</sup>
 <sup>(I)</sup>
 <sup>(I)</sup>
 <sup>(I)</sup>
 <sup>(I)</sup>
 <sup>(I)</sup>
 <sup>(I)</sup>
 <sup>(I)</sup>
 <sup>(I)</sup>
 <sup>(I)</sup>
 <sup>(I)</sup>
 <sup>(I)</sup>
 <sup>(I)</sup>
 <sup>(I)</sup>
 <sup>(I)</sup>
 <sup>(I)</sup>
 <sup>(I)</sup>
 <sup>(I)</sup>
 <sup>(I)</sup>
 <sup>(I)</sup>
 <sup>(I)</sup>
 <sup>(I)</sup>
 <sup>(I)</sup>
 <sup>(I)</sup>
 <sup>(I)</sup>
 <sup>(I)</sup>
 <sup>(I)</sup>
 <sup>(I)</sup>
 <sup>(I)</sup>
 <sup>(I)</sup>
 <sup>(I)</sup>
 <sup>(I)</sup>
 <sup>(I)</sup>
 <sup>(I)</sup>
 <sup>(I)</sup>
 <sup>(I)</sup>
 <sup>(I)</sup>
 <sup>(I)</sup>
 <sup>(I)</sup>
 <sup>(I)</sup>
 <sup>(I)</sup>
 <sup>(I)</sup>
 <sup>(I)</sup>
 <sup>(I)</sup>
 <sup>(I)</sup>
 <sup>(I)</sup>
 <sup>(I)</sup>
 <sup>(I)</sup>
 <sup>(I)</sup>
 <sup>(I)</sup>
 <sup>(I)</sup>
 <sup>(I)</sup>
 <sup>(I)</sup>
 <sup>(I)</sup>
 <sup>(I)</sup>
 <sup>(I)</sup>
 <sup>(I)</sup>
 <sup>(I)</sup>
 <sup>(I)</sup>
 <sup>(I)</sup>
 <sup>(I)</sup>
 <sup>(I)</sup>
 <sup>(I)</sup>
 <sup>(I)</sup>
 <sup>(I)</sup>
 <sup>(I)</sup>
 <sup>(I)</sup>
 <sup>(I)</sup>
 <sup>(I)</sup>
 <sup>(I)</sup>
 <sup>(I)</sup>
 <sup>(I)</sup>
 <sup>(I)</sup>
 <sup>(I)</sup>
 <sup>(I)</sup>
 <sup>(I)</sup>
 <sup>(I)</sup>
 <sup>(I)</sup>
 <sup>(I)</sup>
 <sup>(I)</sup>
 <sup>(I)</sup>
 <sup>(I)</sup>
 <sup>(I)</sup>
 <sup>(I)</sup>
 <sup>(I)</sup>
 <sup>(I)</sup>
 <sup>(I)</sup>
 <sup>(I)</sup>
 <sup>(I)</sup>
 <sup>(I)</sup>
 <sup>(I)</sup>
 <sup>(I)</sup>
 <sup>(I)</sup>
 <sup>(I)</sup>
 <sup>(I)</sup>
 <sup>(I)</sup>
 <sup>(I)</sup>
 <sup>(I)</sup>
 <sup>(I)</sup>
 <sup>(I)</sup>
 <sup>(I)</sup>
 <sup>(I)</sup>
 <sup>(I)</sup>
 <sup>(I)</sup>
 <sup>(I)</sup>
 <sup>(I)</sup>
 <sup>(I)</sup>
 <sup>(I)</sup>
 <sup>(I)</sup>
 <sup>(I)</sup>
 <sup>(I)</sup>
 <sup>(I)</sup>
 <sup>(I)</sup>
 <sup>(I)</sup>
 <sup>(I)</sup>
 <sup>(I)</sup>
 <sup>(I)</sup>
 <sup>(I)</sup>
 <sup>(I)</sup>
 <sup>(I)</sup>
 <sup>(I)</sup>
 <sup>(I)</sup>
 <sup>(I)</sup>
 <sup>(I)</sup>
 <sup>(I)</sup>

電話帳に入力するには、次の手順を実行します。

[HP MFP Send Fax] ダイアログ ボックスの [Fax To](ファックスの送付先) 下に表示されている [Fax Job](ファックス ジョブ) タブで、ブック アイコンをクリックします。すると、[Add Recipients from Phone Book](電話帳から受信者を追加) ダイアログ ボックスが開きます。

|                        |              | 1.1.1 | Name | Number         |
|------------------------|--------------|-------|------|----------------|
| ax Number:             | (required    |       | Name | Number         |
|                        |              | Io -> |      |                |
| Co <u>m</u> pany Name: |              |       |      |                |
|                        |              |       |      |                |
| Add to Phone Book      | Clear Fields |       |      | <u>D</u> elete |
| The subsection         |              |       |      |                |
| Cover Page             |              |       |      |                |
|                        |              |       |      |                |
| lotes:                 |              |       |      | <u>^</u>       |
|                        |              |       |      |                |
|                        |              |       |      | <u>×</u>       |
|                        |              |       |      |                |
| Subject:               |              |       |      |                |
| iubject:               |              |       |      | Browse         |

[Add Recipients from Phone Book](電話帳から受信者を追加) ダイアログ ボックスで、[電話帳の編集] をクリックします。すると、[電話帳の編集] ダイアログ ボックスが開きます。[電話帳の編集] ダイアログ ボックスで、[Add Entry](エントリの追加) をクリックして、[Add Entry to Phone Book](電話帳へのエントリの追加) ダイアログ ボックスを開きます。受信者の名前、ファックス番号、および会社名を入力した後、[OK] をクリックします。

| lame       | Number   |           |
|------------|----------|-----------|
| John Smith | 555-1212 | Add Entry |
|            |          | Add Group |
|            |          | Export    |
|            |          | Import    |

- 3. [電話帳の編集] をクリックします。
- **4.** [Add to Phone Book](電話帳へ追加) ダイアログ ボックスで、テキスト ボックスに受信者名、 ファックス番号、および会社名を入力します。

| Add Entry to Phor | ne Book 🔹 💽 🔀 |  |
|-------------------|---------------|--|
| Recipient Name:   | John Smith    |  |
| Fax Number:       | 555-1212      |  |
| Company Name:     | ABC Inc.      |  |
|                   | DK Cancel     |  |

5. [OK] をクリックします。

- 6. [電話帳の編集] ダイアログ ボックスで、[Add Entry](エントリの追加) をクリックして名前を追加します。
- 7. 電話帳に名前を追加し終えたら、[OK] をクリックします。

### 電話帳へのグループの追加

② 注記: ブック アイコンをクリックすれば、[Fax Job](ファックス ジョブ) タブ上の電話帳にグルー プを追加でき、[電話帳の編集] をクリックすれば、[Setup](設定) タブ上の電話帳に名前を追加できま す。

電話帳にグループを追加するには、次の手順を実行します。

- [HP MFP Send Fax] ダイアログ ボックスの [Fax To](ファックスの送付先) 下に表示されている [Fax Job](ファックス ジョブ) タブで、ブック アイコンをクリックします。すると、[Add Recipients from Phone Book](電話帳から受信者を追加) ダイアログ ボックスが開きます。
- 2. [Add Recipients from Phone Book](電話帳から受信者を追加) ダイアログ ボックスで、リスト 内の名前を強調表示して、[電話帳の編集] をクリックします。
- [電話帳の編集] ダイアログ ボックスで、[Add Group](グループの追加) をクリックします。する と、[Add Group to Phone Book](電話帳へのグループの追加) ダイアログ ボックスが開きま す。[Group Name](グループ名) テキスト ボックスにグループ名を入力した後、名前を入力する か、このダイアログ ボックスの左側に表示されているリストから名前を選択します。[Add](追 加) をクリックして、選択した名前を [Members](メンバ) ボックスにコピーします。グループの 追加が終了したら、[OK] をクリックします。
  - ② 注記: [Details](詳細) をクリックすれば、グループに情報を追加する前に連絡先を確認できます。[Details](詳細) ダイアログ ボックスが開きます。情報を確認して、[OK] または [キャンセル] をクリックします。このダイアログ ボックス内の情報は編集できません。

### 電話帳からの名前の削除

② 注記: ブック アイコンをクリックすれば、[Fax Job](ファックス ジョブ) タブ上で電話帳から名前 を削除でき、[電話帳の編集] をクリックすれば、[Setup](設定) タブ上で電話帳から名前を削除できま す。 電話帳から名前を削除するには、次の手順を実行します。

[HP MFP Send Fax] ダイアログ ボックスの [Fax To](ファックスの送付先) 下に表示されている [Fax Job](ファックス ジョブ) タブで、ブック アイコンをクリックします。すると、[Add Recipients from Phone Book](電話帳から受信者を追加) ダイアログ ボックスが開きます。

|                   | 1.2          | 0.1.0 | Name | Number  |
|-------------------|--------------|-------|------|---------|
| 44 I              | × (          |       | Name | Number  |
| ax Number:        | (required)   | Town  |      |         |
| Company Name:     |              | 10.1  |      |         |
|                   |              |       |      |         |
| A                 | Children III |       | -    | Dilas   |
| Add to Phone Book |              |       |      | Delete  |
| nclude With Fax   |              |       |      |         |
| Cover Page        |              |       |      |         |
| lotes:            |              |       |      |         |
|                   |              |       |      |         |
|                   |              |       |      | ~       |
| Subject:          |              |       |      |         |
|                   |              |       |      | Persuan |
|                   |              |       |      | DIGWSE  |

 [Add Recipients from Phone Book](電話帳から受信者を追加) ダイアログ ボックスで、リスト 内の名前を強調表示して、[電話帳の編集] をクリックします。

| Name        | Number   | 1      | Name | Number |
|-------------|----------|--------|------|--------|
| John Smith  | 555-1212 |        |      |        |
| Mary Johnso | n 5-1234 |        |      |        |
|             |          |        |      |        |
|             |          |        |      |        |
|             |          | -      |      |        |
| <           |          |        | <    |        |
| <           |          | -<br>Ĵ | <    |        |

 [電話帳の編集] ダイアログ ボックスで、削除する名前を選択して、[削除] をクリックします。 [CONFIRM](確認) ダイアログ ボックスで削除を確認します。[はい] をクリックすると、電話帳 からこのエントリが永久に削除されます。

| Edit Phone Book                      |                    | ? 🛛        |
|--------------------------------------|--------------------|------------|
| Phone Book<br>Type name or select fr | om list:           |            |
| Name                                 | Number             |            |
| John Smith<br>Maru Johnson           | 555-1212<br>5-1234 | Add Entry  |
|                                      | 0.201              | Add Group  |
|                                      |                    | Export     |
|                                      |                    | Import     |
| Edit                                 | etails Delet       | e K Cancel |

### 電話帳内の名前の編集

② 注記: ブック アイコンをクリックすれば、[Fax Job](ファックス ジョブ) タブ上で電話帳内の名前 を編集でき、[電話帳の編集] をクリックすれば、[Setup](設定) タブ上で電話帳内の名前を編集できま す。[Setup](設定) タブで名前を編集する場合には、この手順のステップ3に進みます。 電話帳で名前を**編集する**には、次の手順を実行します。

1. [HP MFP Send Fax] ダイアログ ボックスの [Fax To](ファックスの送付先) 下に表示されている [Fax Job](ファックス ジョブ) タブで、ブック アイコンをクリックします。

|                     | 7.000        | A 10 10       | Fax Recipients |                |
|---------------------|--------------|---------------|----------------|----------------|
|                     | ~            |               | Name           | Number         |
| ax Number:          | (required)   |               | -              |                |
|                     |              | <u>I</u> o -> |                |                |
| Company Name:       |              |               |                |                |
|                     | -            |               |                |                |
| Add to Phone Book   | Clear Fields |               |                | <u>D</u> elete |
|                     |              |               |                |                |
| nclude With Fax     |              |               |                |                |
| Co <u>v</u> er Page |              |               |                |                |
| Notes:              |              |               |                | ~              |
|                     |              |               |                |                |
|                     |              |               |                | ×              |
|                     |              |               |                |                |
| Subject:            |              |               |                |                |
| Subject:            |              |               |                | Province       |

 [Add Recipients From Phone Book](電話帳から受信者を追加) ダイアログ ボックスで、編集す る名前を選択して、[電話帳の編集] をクリックします。すると、[電話帳の編集] ダイアログ ボッ クスが開きます。

| Name        | Number   | 1 | Name | Number |
|-------------|----------|---|------|--------|
| John Smith  | 555-1212 |   |      |        |
| Mary Johnso | n 5-1234 |   |      |        |
|             |          |   |      |        |
|             |          |   |      |        |
|             |          |   |      |        |
| <           | >        |   | <    |        |

3. [電話帳の編集] ダイアログ ボックスで、既存の名前を強調表示して、[編集] をクリックします。 [Edit Phone Book Entry](電話帳エントリの編集) ダイアログ ボックスが開き、現在の連絡先が 表示されます。必要に応じて、受信者の名前、ファックス番号、および会社名を編集した後、 [OK] をクリックします。すると、[電話帳の編集] ダイアログ ボックスに戻ります。

| <u>R</u> ecipient Name: | John Smith |  |
|-------------------------|------------|--|
| <u>F</u> ax Number:     | 555-1212   |  |
| Company Name:           | ABC Inc.   |  |

- ② 注記: ファックスを送信する前に連絡先を表示するには、[電話帳の編集] ダイアログ ボックス で名前を選択して、[Details](詳細) をクリックします。[Details](詳細) ダイアログ ボックスが開 きます。情報を確認して、[OK] または [キャンセル] をクリックします。このダイアログ ボック ス内の情報は編集できません。
- 4. 編集し終えたら、[OK] をクリックします。

### CSV 形式ファイルへの電話帳エントリのエクスポート

電話帳から .CSV ファイルに連絡先をエクスポートできます。

- 1. 電話帳からの名前のエクスポートは、[Fax Job](ファックス ジョブ) または [Setup](設定) タブ から実行できます。
  - [Fax Job](ファックス ジョブ) タブ: ブック アイコンをクリックした後、[Add Recipients from Phone Book](電話帳から受信者を追加) ダイアログ ボックスで、[電話帳の編集] をクリックします。
  - [Setup](設定) タブ: [電話帳の編集] をクリックします。
- [電話帳の編集] ダイアログ ボックスで、[Export](エクスポート) をクリックして、[File Save As] (名前を付けてファイルを保存) ダイアログ ボックスを開きます。エクスポートする .CSV ファイ ルのパスとファイル名を入力した後、[OK] をクリックします。現在保存されている電話帳エン トリがすべてファイルに書き込まれます。ファイルのパスと名前がすでに存在している場合、既 存の .CSV ファイルが、電話帳の内容で上書きされます。

### CSV 形式ファイルからの電話帳エントリのインポート

適切にフォーマットされた .CSV ファイルから電話帳に連絡先をインポートできます。CSV ファイル からインポートする場合には、ソフトウェアでは、ファイル内の最初のレコードはヘッダ レコードで あると想定されます。このため、最初のレコードの内容はインポートされません。CSV ファイルのエ ントリが適切にフォーマットされていない場合、プログラムにより、エントリ レコードが廃棄されま す。

- **1.** 電話帳への名前のインポートは、[Fax Job](ファックス ジョブ) または [Setup](設定) タブで実行できます。
  - [Fax Job](ファックス ジョブ) タブ: ブック アイコンをクリックした後、[Add Recipients from Phone Book](電話帳から受信者を追加) ダイアログ ボックスで、[電話帳の編集] をクリックします。
  - [Setup](設定) タブ: [電話帳の編集] をクリックします。
- [電話帳の編集] ダイアログ ボックスで、[Import](インポート) をクリックして、[File Open](フ ァイルを開く) ダイアログ ボックスを開きます。インポートするファイルを強調表示して、 [OK] をクリックします。
- 強調表示されたファイルの妥当性検査が終了したら、[Map Fields](マップ フィールド)ダイアロ グボックスが開きます。[From](インポート元)列内でエントリを1つ強調表示した後、[To](イ ンポート先)列内でフィールドを1つ強調表示します。[Map](マップ)をクリックします。[名前] と[電話番号]の各フィールドに対応するマッピングを選択する必要があります。[会社名]フィー ルドに対応したマッピングの指定はオプションです。ここで実行したマッピングの選択は、CSV ファイル内のレコードすべてに適用されます。

| From:<br>Comma Separated Values<br>import test.csv | Fax Phone Book      |      |
|----------------------------------------------------|---------------------|------|
| Field                                              | Field Mapped        | From |
| Name<br>Fax Number                                 | Name Name<br>Number | 1    |
| Company Name                                       | Company Na          |      |
|                                                    |                     | >    |

### 音声電話と再試行

音声電話はファックス使用状況ログに含まれず、T.30 レポートは生成されません。 ファックス ジョ ブの再試行について、以下のセクションで説明します。

### ファックス コール レポート

ファックスのすべての試行が終了すると、送信されたファックスに関するファックス コール レポートが印刷されます。 このレポートには、ファックス ジョブ ログ ID が記載され、 最後の試行結果が 印刷されます。

ファックス コール レポートには音声電話についての情報は印刷されません。

② 注記: ファックス コール レポートには、最後の試行に関するジョブ番号だけが記載されます。これらのレポートをメニューから手動で印刷する場合、直前の呼び出しが最後の試行でなく、音声電話でもない場合、ジョブ番号は0になります。

#### ファックス使用状況ログ

デフォルトでは、音声電話はファックス使用状況ログには記載されません。ファックス使用状況ログには、最後の試行だけが示されます。

### T.30 レポート

音声電話では、T.30 レポートは印刷されません。 再試行については、すべてについて T.30 レポート が印刷されます。

# 3 設定

この章では、[Setup](設定) タブの [Edit Defaults](デフォルト設定の編集) ボタンを使用して MFP Send Fax ドライバのデフォルト設定を設定する方法を説明します。

- 送信者情報の設定
- <u>ファックス品質の設定</u>
- <u>通知の設定</u>
- <u>送付状情報の設定</u>
- <u>プレビューの設定</u>
- <u>ファックス ドライバ プリンタの設定</u>
- <u>請求書コードの設定</u>

② 注記: デフォルト設定は、インストール プロセス中に設定される場合があります。

# 送信者情報の設定

デフォルトの送信者情報は、送付状をはじめ、MFP Send Fax ドライバを使用して送信するすべての ページに表示されます。送信者情報は、[Setup](設定) タブのテキスト フィールドを使用してファッ クスごとに変更できます。

② 注記: 変更を現在のジョブだけに適用するには、[Apply Defaults to this job](このジョブにデフォルトを適用) チェック ボックスを選択してから、 [Default Settings](デフォルト設定) ダイアログ ボックスを終了します。

デフォルトの送信者情報を設定するには、次の手順を実行します。

1. [Setup](設定) タブで、[Edit Defaults](デフォルト設定の編集) をクリックします。

2. [Default Settings](デフォルト設定) ダイアログ ボックスの [Sender Information](送信者情報) に、デフォルトの送信者名、会社名、ファックス番号、電話番号を入力します。

| Sender Information        |                         |                          |             |
|---------------------------|-------------------------|--------------------------|-------------|
| S <u>e</u> nder Name:     |                         | Company Name:            |             |
|                           |                         |                          |             |
| Eax Number:               |                         | Voice Phone Num <u>b</u> | er:         |
| Fax Quality               |                         | L                        | ]           |
| Resolution:               | O Stan <u>d</u> ard     | ◯ F <u>i</u> ne          | O Superfine |
| Notification              |                         |                          |             |
| Notification:             | ⊙ <u>N</u> one          | ◯ <u>T</u> his Job       | O On Error  |
| Type:                     | • Print                 | O E-mail                 |             |
|                           | E-mail <u>A</u> ddress: |                          |             |
| nclude With Fax           |                         |                          |             |
| Note <u>s</u> :           |                         |                          |             |
| Subject:                  |                         |                          |             |
| mage:                     |                         |                          | Browse      |
| Preview<br>Show Preview B | efore Sending Fax       | Apply Defaults to this   | s job       |

- ② 注記: [Setup](設定) タブの各送信者情報フィールドの情報は、[Default Settings](デフォルト 設定) ダイアログボックスの送信者情報フィールドに、送信者情報を初めて入力したときに更新 されます。デフォルト送信者情報が後から変更されても、[Setup](設定) タブの送信者情報フィ ールドは更新されません。変更内容は保存されますが、ダイアログボックスには情報は表示さ れません。新しい情報を表示するには、MFP Send Fax ドライバを終了し、そのドライバを再起 動します。
- 3. [OK] をクリックします。
- ② 注記: すべてのデフォルト情報を同時に設定するには、ファックス品質、通知、送付状および プレビューの設定を選択し、[OK] をクリックします。

## ファックス品質の設定

ファックス品質の設定では、MFP がファックスの送信に使用する解像度を定義します。次に、使用可能な品質設定を記載します。

- [標準] 200 x 100 dpi
- [高画質] 200 x 200 dpi
- [最高画質] 300 x 300 dpi

ファックス品質を設定するには、次の手順を実行します。

- 1. [Setup](設定) タブで、[Edit Defaults](デフォルト設定の編集) をクリックします。
- [Default Settings](デフォルト設定) ダイアログ ボックスの [Fax Quality](ファックス品質) で、 ファックス送信のデフォルトの品質を選択します。

| efault Settir                      | ngs                     |                      | ? 🕻         |  |
|------------------------------------|-------------------------|----------------------|-------------|--|
| Sender Information<br>Sender Name: |                         | Company Name:        |             |  |
|                                    |                         |                      |             |  |
| <u>F</u> ax Number:                |                         | Voice Phone Number:  |             |  |
| Fax Quality                        |                         |                      |             |  |
| Resolution:                        | Standard                | O Fine               | O Superfine |  |
| Notification                       |                         |                      |             |  |
| Notification:                      |                         | ◯ <u>T</u> his Job   | On Error    |  |
| Туре:                              | <u> </u>                | O E-mail             |             |  |
|                                    | E-mail <u>A</u> ddress: |                      |             |  |
| Include With Fax                   |                         | har.                 |             |  |
| Notes:                             |                         |                      | ~           |  |
| Subject:                           |                         |                      |             |  |
| Image:                             |                         |                      | Browse      |  |
| Preview<br>Show Preview B          | efore Sending Fax       | Apply Defaults to th | nis job     |  |
|                                    |                         | <u>o</u> k           | Cancel Help |  |

- 3. [OK] をクリックします。
  - ② 注記: すべてのデフォルト情報を同時に設定するには、送信者情報、通知、送付状およびプレビューの設定を選択し、[OK] をクリックします。

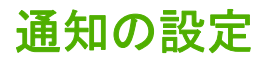

通知設定では、送信したファックスのステータスの通知をいつ送信するかとその方法を決定します。 通知設定を変更するには、次の手順を実行します。

- 1. [Setup](設定) タブで、[Edit Defaults](デフォルト設定の編集) をクリックします。
- [Default Settings](デフォルト設定) ダイアログ ボックスの [Notification](通知) で、通知を送信 する場合を選択します。
  - [なし]:通信は送信されません。
  - [This Job](このジョブ):ファックスの送信時に通知が送信されます。
  - [On Error](エラー発生時):エラーが発生すると、通知が送信されます。

| efault Settin             | ngs                       |                      | ?           |
|---------------------------|---------------------------|----------------------|-------------|
| Sender Information        |                           |                      |             |
| Sender Name:              |                           | Company Name:        |             |
|                           |                           |                      |             |
| Eax Number:               |                           | Voice Phone Numb     | er:         |
|                           |                           |                      |             |
| Fax Quality               |                           |                      |             |
| Resolution:               | Stan <u>d</u> ard         | O Fine               | O Superfine |
| Notification              |                           |                      |             |
| Notification:             | () <u>N</u> one           | ◯ <u>T</u> his Job   | On Error    |
| Туре:                     | • Print                   | O E-mail             |             |
|                           | E-mail <u>A</u> ddress:   |                      |             |
| Include With Fax          |                           |                      | ~ ~         |
| Subject:                  |                           |                      |             |
| Image:                    |                           |                      | Browse      |
| Preview<br>Show Preview B | efore Sending Fa <u>x</u> | Apply Defaults to th | nis job     |
|                           |                           | <u>o</u> k           | Cancel Help |

- 3. 送信する通知のタイプを選択します。
  - [プリント]:通知はデフォルト プリンタで印刷されます。
  - [電子メール]:通知は電子メールメッセージで送信されます。[E-mail Address](電子メー ルアドレス)テキストボックスに電子メールアドレスを入力します。

- ② 注記: 電子メール通知を受信するためには、MFP で電子メール機能を設定する必要があります。
- 4. [OK] をクリックします。
  - ② 注記: すべてのデフォルト情報を同時に設定するには、送信者情報、ファックス品質、送付状 およびプレビューの設定を選択し、[OK] をクリックします。
## 送付状情報の設定

デフォルトの送付状を使用して、ファックス送付状の表示を標準化します。注記、件名、および会社 ロゴまたはその他の画像のフィールドが含まれます。送付状の設定は、個々のファックス ジョブにつ いて [Fax Job](ファックス ジョブ) タブで変更できます。

送付状情報を変更するには、次の手順を実行します。

- 1. [Setup](設定) タブで、[Edit Defaults](デフォルト設定の編集) をクリックします。
- [Default Settings](デフォルト設定) ダイアログ ボックスの [Include With Fax](送信内容) で、 [Cover Page (Single recipient only)](送付状 (単一受信者のみ)) を選択します。

| ings                         |                       | ?                 |
|------------------------------|-----------------------|-------------------|
|                              |                       |                   |
|                              | Company Name:         |                   |
|                              |                       |                   |
|                              | Voice Phone Number    | BC                |
|                              |                       |                   |
|                              |                       |                   |
| <ul> <li>Stangard</li> </ul> | O Fine                | O Syperfine       |
|                              |                       |                   |
| <u> </u>                     | O Inis Job            | O On Error        |
| • Print                      | ⊖ E-mail              |                   |
| E-mail Address:              |                       |                   |
|                              |                       |                   |
|                              |                       | ~                 |
|                              |                       | 2                 |
|                              |                       |                   |
|                              |                       | Browse            |
| 1                            |                       |                   |
| efore Sending Fax            | Apply Defaults to thi | s job             |
|                              | ОК                    | Cancel Help       |
|                              | ings                  | efore Sending Fax |

- 3. [Notes](注記) テキスト ボックスに、デフォルトの注記を入力します。
- 4. [Subject](件名) テキスト ボックスに、デフォルトの件名を入力します。
- 5. [Overlay](オーバーレイ) をクリックして、送付状に画像を含めます。
- 6. 会社ロゴなどのビットマップ画像ファイルの場所を探して選択します。
- ② 注記: ビットマップ画像は、カバー シートでグレースケールに変換され、三分割されたページの最上部分に置かれます。
- 7. [OK] をクリックします。

- 注記: すべてのデフォルト情報を同時に設定するには、送信者情報、ファックス品質、通知およびプレビューの設定を選択し、[OK] をクリックします。
- ② 注記: 複数の受信者で送付状を使用する場合、プレビューには、最初の受信者の送付状だけが表示 されます。ただし、送付状は、受信者ごとに個別に送信されます。送付状ごとに表示される受信者名 は1つだけです。

## プレビューの設定

すべてのファックス ジョブが送信前に自動的にプレビューされるように、プレビュー設定を設定できます。

すべてのファックス ジョブを送信前にプレビューするには、次の手順を実行します。

- 1. [Setup](設定) タブで、[Edit Defaults](デフォルト設定の編集) をクリックします。
- [Default Settings](デフォルト設定) ダイアログ ボックスの [Preview](プレビュー) で、[Show Preview Before Sending Fax](ファックスを送信する前にプレビューを表示) を選択して、各フ ァックスが送信前に自動的にプレビューされるようにします。[Show Preview Before Sending Fax](ファックスを送信する前にプレビューを表示) を選択した場合、[送信] ボタンは、[Preview and Send](プレービューして送信) に変更されます。
- 3. [OK] をクリックします。
- ② 注記: すべてのデフォルト情報を同時に設定するには、送信者情報、ファックス品質、通知、および送付状の設定を選択し、[OK] をクリックします。

## ファックス ドライバ プリンタの設定

MFP Send Fax ドライバの基本的な印刷オプションを Windows で設定するには、次の手順を実行します。

- 1. [スタート] をクリックして、[設定] [プリンタと FAX] の順にクリックします。
- [プリンタと Fax] ウィンドウで、[HP MFP Send Fax](HP MFP Send Fax) を右クリックし、[印 刷設定] をクリックします。
- [HP MFP Send Fax Document Properties](HP MFP Send Fax ドキュメント プロパティ) ダイ アログ ボックスで、[用紙/品質] をクリックして、デフォルトの用紙および品質のプロパティを 設定します。設定を保存して、ダイアログ ボックスを閉じるには、[OK] をクリックします。

| HP MFP Send Fax Printing Preferences               |                | ×  |
|----------------------------------------------------|----------------|----|
| Advanced Printing Shortcuts Paper/Quality Services |                |    |
|                                                    |                |    |
| Paper Options                                      | E              |    |
|                                                    |                |    |
|                                                    |                |    |
|                                                    |                |    |
|                                                    |                |    |
|                                                    |                |    |
|                                                    |                |    |
|                                                    |                |    |
|                                                    |                |    |
|                                                    |                |    |
|                                                    |                |    |
|                                                    |                |    |
| Orientation                                        |                |    |
|                                                    |                |    |
| <ul> <li>Portrajt</li> </ul>                       |                |    |
| ○ La <u>n</u> dscape                               |                |    |
|                                                    |                |    |
|                                                    | <u>H</u> elp   |    |
|                                                    |                |    |
|                                                    | OK Cancel Appl | y. |

② 注記: [HP MFP Send Fax Document Properties](HP MFP Send Fax ドキュメント プロパティ) ダイアログ ボックスの [詳細設定] タブには、MFP Send Fax ドライバに影響する情報は含まれていません。このタブは、標準の Windows タブであり、このドライバでは削除できません。

 [サービス]をクリックして、プリンタおよびサプライ品のステータスを確認するか、内蔵 Web サーバーを起動します。[サービス]タブオプションは、MFP Send Fax ドライバが、有効な TCP/ IP ポートに接続されている場合にのみ表示されます。

| 📥 HP MFP Send  | Fax Printing Preferences              | ¢ |
|----------------|---------------------------------------|---|
| Advanced Prin  | ting Shortcuts Paper/Quality Services |   |
| Device service | ces                                   | I |
|                | Device and Supplies Status            |   |
|                | Launch Embedded Web Server            |   |
| Ø              | Help                                  |   |
|                | OK Cancel Apply                       | l |

- ② 注記: 内蔵 Web サーバーの詳細については、対応する MFP ユーザー ガイドを参照してください。
- 5. デフォルト設定の変更内容を保存して、ダイアログ ボックスを閉じるには、[OK] をクリックします。

## 請求書コードの設定

HP MFP Send Fax は、ファックス送信時の請求書コードの使用をサポートします。

MFP Send Fax ドライバのインストールの終了後に MFP コントロール パネルを使用して HP LaserJet 4345mfp と 9040/9050mfp および HP Color LaserJet 4730mfp と 9500mfp で請求書コード機能を有効 にしたり無効にしたりするには、次の手順を実行します。

- **1.** MFP コントロール パネルの [メニュー] を押します。
- 2. スクロールして [ファックス] をタッチします。
- 3. スクロールして [ファックス送信] をタッチします。
- 4. スクロールして [請求書コード] をタッチします。
- 5. [カスタム] をタッチして、請求書コード画面を開きます。
- 6. 上矢印キーおよび下矢印キーを使用して、請求書コードの最小の値を選択します。
- 7. [OK] をタッチして請求書コード機能を使用可能にするか、[オフ] をタッチして、請求書コード機能を使用不可にします。
- ② 注記: 請求書コード機能が MFP で使用可能になっている場合、MFP から送信されるウォーク アップ ファックス ジョブでは、請求書コード エントリが必要です。

MFP Send Fax ドライバのインストールの終了後に MFP コントロール パネルを使用して HP LaserJet M3035 MFP、M3027 MFP、M4345 MFP、M5025 MFP、M5035 MFP および HP Color LaserJet CM4730 MFP、CM6040 MFP で請求書コード機能を有効にしたり無効にしたりするには、次の手順 を実行します。

- 1. MFP コントロール パネルの [管理] をタッチします。
- 2. スクロールして、[初期セットアップ] をタッチします。
- 3. スクロールして、[ファックス セットアップ] をタッチします。
- 4. スクロールして、[ファックス送信設定]をタッチします。
- 5. スクロールして [請求書コード] をタッチします。
- 6. [カスタム]をタッチして、請求書コード画面を開きます。
- 7. 上矢印キーおよび下矢印キーを使用して、請求書コードの最小の値を選択します。
- 8. [OK] をタッチして請求書コード機能を使用可能にするか、[オフ] をタッチして、請求書コード機能を使用不可にします。
- ② 注記: 請求書コード機能が MFP で使用可能になっている場合、MFP から送信されるウォーク アップ ファックス ジョブでは、請求書コード エントリが必要です。

# 4 トラブルシューティング

ファックスに関する一般的な問題については、この章の情報に従って解決してください。

- <u>機能エラー</u>
- <u>警告メッセージ</u>
- エラーメッセージ

### 機能エラー

以降のセクションでは、HP MFP Send Fax ドライバの使用時に発生する可能性がある問題について 説明します。

### テストページが印刷されない

MFP コントロール パネルに MFP Send Fax の設定情報を表示して、ドライバのインストールが成功 したかどうか、および [PC ファックス送信] 機能が使用可能になっているか確認します。

HP LaserJet 4345mfp、9040/9050mfp および HP Color LaserJet 4730mfp、9500mfp で設定情報を表示するには、次の手順を実行します。

- **1.** MFP コントロール パネルの [メニュー] を押します。
- 2. スクロールして [ファックス] をタッチします。
- 3. スクロールして [ファックス送信] をタッチします。
- 4. スクロールして [PC ファックス送信] をタッチします。
- 5. [有効] をタッチします。
- **6.** [終了] をタッチします。

メニューに [PC ファックス送信] がない場合、76 ページの 「[PC ファックス送信] または [PC ファ ックス送信] が MFP コントロール パネルに表示されない」に進みます。

HP LaserJet M3035 MFP、M3027 MFP、M4345 MFP、M5025 MFP、M5035 MFP および HP Color LaserJet CM4730 MFP、CM6040 MFP で設定情報を表示するには、次の手順を実行します。

- 1. MFP コントロール パネルの [管理] をタッチします。
- 2. スクロールして、[初期セットアップ] をタッチします。
- 3. スクロールして、[ファックス セットアップ] をタッチします。
- 4. スクロールして [PC ファックス送信] をタッチします。
- 5. [有効] をタッチします。
- **6.** [保存] をタッチします。

メニューに [PC ファックス送信] がない場合、<u>76 ページの 「[PC ファックス送信] または [PC ファ</u> <u>ックス送信] が MFP コントロール パネルに表示されない」</u>に進みます。

#### 電子メール通知機能が使用できない

電子メール通知機能は MFP では使用できないため、[HP MFP Send Fax ](HP MFP Send Fax) ダイ アログ ボックスの [Setup](設定) タブの [Notification](通知) で使用不可に設定されています。

電子メール機能の設定方法については、以下の対応する機種のユーザー ガイドを参照してください。

- *[*HP LaserJet 4345mfp Series User Guide*]*
- *[*HP Color LaserJet 4730mfp User Guide*]*

- *[*HP LaserJet 9040mfp/9050mfp User Guide.]
- *[*HP Color LaserJet 9500mfp User Guide.]

MFP で電子メール機能を使用可能にした後に HP MFP Send Fax の設定を更新するには、次の手順を 実行します。

- 1. [スタート]をクリックして、[設定] [プリンタと FAX]の順にクリックします。
- 2. [プリンタと Fax] ウィンドウの [プリンタのタスク] の下にある MFP の名前を右クリックし、[プロパティ] をクリックします。
- [HP MFP Send Fax Properties](HP MFP Send Fax のプロパティ) ダイアログ ボックスで、[デ バイス設定] をクリックします。
- 4. [自動設定] ドロップダウン メニューで、[今すぐ更新] を選択します。

| HP MFP Send F     | ax Properties                                                 | ? 🔀              |
|-------------------|---------------------------------------------------------------|------------------|
| General Sharing   | Ports Advanced                                                | Color Management |
| Security          | Device Settings                                               | About            |
| HP MFP Send Fax I | Device Settings<br>ons<br>configuration:<br>Off<br>Update Now |                  |
|                   | ОК С                                                          | Cancel Apply     |

5. [OK] をクリックします。

### 電子メール確認が受信されない

電子メール確認は、受信側のファックス マシンが応答しない、通話中である、または MFP に設定されているリダイアルの回数に到達しなかった場合送信されません。MFP が、設定されているリダイアル数に達すると、確認通知が送信されます。

### [PC ファックス送信] または [PC ファックス送信] が MFP コントロール パネル に表示されない

MFP Send Fax ドライバをインストールすると、[PC ファックス送信] または [PC ファックス送信] が MFP コントロール パネルに表示されません。

ファームウェアは、リモート ファームウェア更新 (RFU) と呼ばれるセット品にパッケージ化されて います。これらのセット品には、MFP のファームウェア更新および MFP にあるさまざまなサブシス テムが含まれています。RFU セット品が MFP に送信された場合、MFP は個々のファームウェア更新 をそのサブシステムに送信します。これらの更新の一部が同時に行われない場合があります。

HP LaserJet 4345mfp と 9040/9050mfp および HP Color LaserJet 4730mfp と 9500mfp でファームウェア更新を実行するには、次の手順を実行します。

- MFP ファームウェアが最新バージョンに更新されているか確認します。ファームウェアが更新 されていない場合は、<u>5 ページの「MFP ファームウェアのアップグレードとドライバのダウン</u> <u>ロード」</u>を参照してください。
- 2. MFP をオフにし、もう一度オンにします。
- 3. MFP コントロール パネルの [メニュー] を押します。
- 4. スクロールして [ファックス] をタッチします。
- 5. スクロールして [ファックス送信] をタッチします。
- 6. スクロールして [PC ファックス送信] をタッチします。
- 7. [有効] をタッチします。
- 8. [終了] をタッチします。

HP LaserJet M3035 MFP、M3027 MFP、M4345 MFP、M5025 MFP、M5035 MFP および HP Color LaserJet CM4730 MFP、CM6040 MFP でファームウェア更新を実行するには、次の手順を実行します。

- MFP ファームウェアが最新バージョンに更新されているか確認します。ファームウェアが更新 されていない場合は、5ページの「MFP ファームウェアのアップグレードとドライバのダウン ロード」を参照してください。
- 2. MFP をオフにし、もう一度オンにします。
- 3. メイン画面の [管理] をタッチします。
- 4. スクロールして、[初期セットアップ] をタッチします。
- 5. スクロールして、[ファックス セットアップ] をタッチします。
- 6. スクロールして [PC ファックス送信] をタッチします。
- 7. [有効]をタッチします。
- **8.** [保存] をタッチします。

それでも MFP コントロール パネルに [PC ファックス送信] または [PC ファックス送信] が表示され ない場合は、『HP LaserJet MFP Analog Fax Accessory 300 ファックス ガイド』を参照して、アナロ グ ファックス アクセサリが正しく設定されているか確認してください。 アナログ ファックス アクセサリが正しく設定されていても、MFP コントロール パネルに [PC ファックス送信] または [PC ファックス送信] が表示されない場合は、HP Customer Care に問い合わせてください。

#### ビットマップが送付状に表示または印刷されない

ビットマップ ファイルの容量が大きすぎる場合、ビットマップ ファイルは送付状に表示または印刷 されません。ファックス画像レンダリング プロセスでは、コンピュータのパフォーマンスが大幅に低 下する場合、イメージは送付状に表示されません。送付状にビットマップを含めるには、そのサイズ を小さくしてください。

### プレビューが表示されない

ファックス ジョブのプレビューを参照するには、[Setup](設定) タブで [Show Preview Before Sending Fax](ファックスを送信する前にプレビューを表示) を選択します。

#### 請求書コード機能を使用不可にした後に請求書コードが要求される

請求書コード機能が MFP で使用不可になった後に **[ファックス ジョブ]** タブの **[請求書コード]** テキスト ボックスに請求書コードを入力するように要求されます。

[請求書コード] テキスト ボックスが [ファックス ジョブ] タブに*表示されない*ようにするには、次の 手順を実行します。

- 1. [スタート] をクリックして、[設定] [プリンタと FAX] の順にクリックします。
- 2. [プリンタと Fax] ウィンドウの [プリンタのタスク] の下にある MFP の名前を右クリックし、[プロパティ] をクリックします。
- [HP MFP Send Fax Properties](HP MFP Send Fax のプロパティ) ダイアログ ボックスで、[デ バイス設定] をクリックします。

4. [Automatic Configuration:](自動設定:) ドロップダウン・リストで、[今すぐ更新] を選択します。

| HP MFP Send Fax Proper          | ties                     | ? 🔀              |
|---------------------------------|--------------------------|------------------|
| General Sharing Ports           | Advanced                 | Color Management |
| Security Device Se              | ttings                   | About            |
| HP MFP Send Fax Device Settings | Off<br>Off<br>Jpdate Now |                  |
|                                 | ОК Са                    | ncel Apply       |

5. [OK] をクリックします。

### [請求書コード] テキスト ボックスが表示されない

MFP Send Fax ドライバがインストールされたときに、MFP で請求書コード機能が無効になっている 場合、[請求書コード] テキスト ボックスは [Fax Job](ファックス ジョブ) タブに表示されません。

HP LaserJet 4345mfp と 9040/9050mfp および HP Color LaserJet 4730mfp と 9500mfp の [Fax Job] (ファックス ジョブ) タブで、請求コードを有効にし、[billing code](請求コード) テキスト ボックスを 使用可能にするには、次の手順を実行します。

- **1.** MFP コントロール パネルの [メニュー] を押します。
- 2. スクロールして [ファックス] をタッチします。
- 3. スクロールして [ファックス送信] をタッチします。
- 4. スクロールして [請求書コード] をタッチします。
- 5. [カスタム]をタッチして、請求書コード画面を開きます。

- 6. 上矢印キーおよび下矢印キーを使用して、請求書コードの最小の値を選択します。
- 7. [OK] をタッチして、請求書コードを有効にします。

HP LaserJet M3035 MFP、M3027 MFP、M4345 MFP、M5025 MFP、M5035 MFP および HP Color LaserJet CM4730 MFP、CM6040 MFP の [Fax Job] (ファックス ジョブ) タブで、請求書コードを有 効にし、[Billing code] (請求書コード) テキスト ボックスを使用可能にするには、次の手順を実行しま す。

- 1. [管理]をタッチします。
- 2. スクロールして、[初期セットアップ] をタッチします。
- 3. スクロールして、[ファックス セットアップ] をタッチします。
- 4. スクロールして、[ファックス送信設定]をタッチします。
- 5. スクロールして [請求書コード] をタッチします。
- 6. [カスタム]をタッチして、請求書コード画面を開きます。
- 7. 上矢印キーおよび下矢印キーを使用して、請求書コードの最小の値を選択します。
- 8. [OK] をタッチして、請求書コードを有効にします。

### デフォルト フィールドが更新されない

[Setup](設定) タブの送信者情報フィールドの情報は、[Default Settings](デフォルト設定) ダイアロ グボックスの送信者情報フィールドに、送信者情報を*初めて*入力したときに更新されます。デフォル ト送信者情報が後から変更されても、[Setup](設定) タブの送信者情報フィールドは*更新されません*。 変更内容は保存されますが、ダイアログボックスには情報は表示されません。新しい情報を表示する には、MFP Send Fax ドライバを終了し、そのドライバを再起動します。

#### 変更した設定が有効化されない

MFP Send Fax ドライバは、インストール中に MFP ファックス設定情報を取り込みます。ドライバ をインストールした後に MFP 設定を変更した場合は、[今すぐ更新] 機能を使用してドライバと MFP 設定を同期し、手動で更新を実行します。通常、ドライバを閉じた後再度開くと自動的にこのプロセ スが実行されます。

[今すぐ更新]を使用してドライバを MFP 設定と同期するには、次の手順を実行します。

- 1. [スタート] をクリックして、[設定] [プリンタと FAX] の順にクリックします。
- [プリンタと Fax] ウィンドウの [プリンタのタスク] の下にある MFP の名前を右クリックし、[プロパティ] をクリックします。
- [HP MFP Send Fax Properties](HP MFP Send Fax のプロパティ) ダイアログ ボックスで、[デ バイス設定] をクリックします。

4. [Automatic Configuration:](自動設定:) ドロップダウン・リストで、[今すぐ更新] を選択します。

| HP MFP Send Fax Properties                                                                                                    | ? 🔀              |
|----------------------------------------------------------------------------------------------------|------------------|
| General Sharing Ports Advanced                                                                                                    | Color Management |
| Security Device Settings                                                                                                    | About            |
| <ul> <li>HP MFP Send Fax Device Settings</li> <li>Installable Options</li> <li>Automatic Configuration: Off</li> <li>Off</li> <li>Update Now</li> </ul> |                  |
| ОК                                                                                                    | ancel Apply      |

**5.** [OK] をクリックします。

### ポイント アンド プリント インストールでは、変更した設定が反映されない

ポイント アンド プリント インストールを使用している場合、通知、請求書コード、請求書コードの 長さ、およびファックス有効化機能は、[今すぐ更新]機能で更新できません。これらの設定の変更内 容をポイント アンド プリント インストールで有効にするには、Send Fax プリンタを削除した後再度 インストールします。

② 注記: ポイントアンドプリントを使用する場合、ファックスのプレビュー機能は使用できません。

## 警告メッセージ

HP MFP Send Fax ドライバを使用しているときに、次の警告メッセージが表示される場合があります。

#### 「PC fax feature may be disabled at the MFP(PC ファックス機能は MFP で使 用不可になっている可能性があります)」警告

「PC fax feature may be disabled at the MFP」(PC ファックス機能は MFP で使用不可になっている 可能性があります)警告は、ドライバ ポートが変更された場合に表示されます。

設定を更新するには、次の手順を実行します。

[MFP Send Fax Warning](MFP Send Fax の警告) メッセージ ボックスで、[OK] をクリックします。

| HP MFP Send Fax Warning |                                                                                                    |
|-------------------------|----------------------------------------------------------------------------------------------------|
| <u>^</u>                | The PC fax feature may be disabled at the MFP. Before sending any faxes, make sure that it is enabled. Then update software configuration settings as described in the software Help. |

- 2. MFP ファームウェアが最新バージョンに更新されているか確認します。<u>4 ページの「MFP Send</u> Fax ドライバが MFP によってサポートされているかどうかを調べる」
- **3.** [PC ファックス送信] または[PC ファックス送信] 機能が MFP で使用可能になっているか確認し ます。31 ページの「HP MFP Send Fax ドライバのアンインストール」

## エラー メッセージ

ファックスの送受信を妨害または中断するような問題が発生すると、エラー メッセージが生成されま す。このメッセージは、問題の原因を特定するうえで役立ちます。メッセージ、原因、および解決法 のリストを次に記載します。

#### 表 4-1 エラー メッセージ

At least one fax number is required (1 つ以上のファックス番号が必要です)

| 原因                                         | 解決方法                                                     |
|--------------------------------------------|----------------------------------------------------------|
| ファックス番号が、 <b>[Fax Job](ファックス ジョブ)</b> タブの  | <b>[Fax Job](ファックス ジョブ)</b> タブの [ <b>Fax Number](ファッ</b> |
| <b>[Fax Number](ファックス番号)</b> テキスト ボックスに入力さ | クス番号) テキスト ボックスにファックス番号を入力してく                            |
| れていません。                                    | ださい。                                                     |

Missing required information: (必須情報が指定されていません) 請求書コード

| 原因                                                                                                   | 解決方法                                                                         |
|----------------------------------------------------------------------------------------------------|------------------------------------------------------------------------------|
| 請求書コードが、[Fax Job](ファックス ジョブ) タブの [請求<br>書コード] テキスト ボックスに入力されていません。このエ<br>ラーは、請求書コードが使用可能なときにのみ発生します。 | <b>[Fax Job](ファックス ジョブ)</b> タブの [ <b>請求書コード]</b> テキス<br>ト ボックスに請求書コードを入力します。 |

The billing code must be at least "n" digits (「n」桁以上の請求書コードを指定してください。)

| 原因                                                                                                    | 解決方法                                                                                               |
|----------------------------------------------------------------------------------------------------|----------------------------------------------------------------------------------------------------|
| MFP には、指定された桁数を含む請求書コードが設定されて<br>います。このエラーは、請求書コード機能が使用可能なとき<br>に、 <b>[Fax Job](ファックス ジョブ)</b> タブの <b>[請求書コード]</b> テ<br>キスト ボックスに指定されている請求書コードに正しい桁数<br>が含まれていない場合に発生します。 | [Fax Job](ファックス ジョブ) タブの [請求書コード] テキス<br>ト ボックスに入力した請求書コードを確認してください。指<br>定されている桁数で請求書コードを入力してください。 |

Missing required information: (必須情報が指定されていません) 電子メール アドレス

| 原因                                                                                                    | 解決方法                                                                                |
|----------------------------------------------------------------------------------------------------|-------------------------------------------------------------------------------------|
| <b>[E-mail notitification](電子メールによる通知)</b> が選択されて<br>いるときに、[Setup](設定) タブの [E-mail address](電子メ<br>ール アドレス) テキスト ボックスに電子メール アドレスが入<br>力されていません。 | [Setup](設定) タブの [E-mail address](電子メール アドレ<br>ス) テキスト ボックスに電子メール アドレスを入力してくだ<br>さい。 |

The file cannot be found (ファイルが見つかりません)

| 原因                                                     | 解決方法                                                    |
|--------------------------------------------------------|---------------------------------------------------------|
| ファックスが、 <b>[Fax Job](ファックス ジョブ)</b> タブまたは              | <b>[Fax Job](ファックス ジョブ)</b> タブまたは <b>[Setup](設定)</b> タブ |
| <b>[Setup](設定)</b> タブの <b>[Image](画像)</b> テキスト ボックスで指定 | の [Image]( <b>画像)</b> テキスト ボックスに画像への有効なパスを              |
| されている無効な画像パスで送信されています。                                 | 入力してください。                                               |

#### 表 4-1 エラー メッセージ (続き)

The file cannot be found (ファイルが見つかりません)

| 原因                                                                                                    | 解決方法                                                                                                    |
|----------------------------------------------------------------------------------------------------|----------------------------------------------------------------------------------------------------|
| ファックスが、 <b>[Fax Job](ファックス ジョブ)</b> タブまたは<br><b>[Setup](設定)</b> タブの <b>[Image](画像)</b> テキスト ボックスで指定<br>されている紛失画像ファイルへのパスで送信されています。         | <b>[Fax Job](ファックス ジョブ)</b> タブまたは <b>[Setup](設定)</b> タブ<br>の <b>[Image](画像)</b> テキスト ボックスに画像への有効なパスを<br>入力してください。   |
| ファックスが、 <b>[Fax Job](ファックス ジョブ)</b> タブまたは<br><b>[Setup](設定)</b> タブの [ <b>Image](画像)</b> テキスト ボックスで指定<br>されている無効なファイル タイプへのパスで送信されていま<br>す。 | <b>[Fax Job](ファックス ジョブ)</b> タブまたは <b>[Setup](設定)</b> タブ<br>の [lmage](画像) テキスト ボックスにビットマップ イメージ<br>への有効なパスを入力してください。 |

The e-mail address is not in a recognized format. (電子メール アドレスが認識されない形式です) Do you still want to use it? (この形式を使用しますか?)

| 原因                                                                           | 解決方法                                                                     |
|------------------------------------------------------------------------------|--------------------------------------------------------------------------|
| [Setup](設定) タブの [E-mail address](電子メール アドレ<br>ス) テキスト ボックスの電子メール アドレスが無効な電子メ | 電子メールを指定したアドレスに送信する場合は、 <b>[はい]</b> を<br>クリックします。                        |
|                                                                              | <b>[Setup]</b> (設定) タブに戻って電子メール アドレスを変更する<br>場合は、 <b>[いいえ]</b> をクリックします。 |

#### Reached maximum number of entries (エントリの最大数に到達しました)

| 原因                                                                                     | 解決方法                                                                                                    |
|----------------------------------------------------------------------------------------|----------------------------------------------------------------------------------------------------|
| <b>[Fax Recipients](ファックス受信者)</b> リストのファックス受<br>信者の数が最大数に到達しています。                      | The maximum number of fax numbers has been entered.(ファ<br>ックス番号が最大数まで入力されています) 別のファックス<br>ジョブを使用して、残りの受信者にファックスを送信してく |
| <b>[Fax Recipients](ファックス受信者)</b> リストは、100 エント<br>リに制限されます。                            |                                                                                                    |
| -<br>The phone book contains the maximum number of entries. (電<br>話帳のエントリ数が最大数に達しています) | 電話帳のエントリを削除してください。                                                                                                    |

電話帳のエントリ数は、10,000 に制限されます。

Reached maximum number of entries in a group (グループ内のエントリの最大数に到達しました)

| 原因                    | 解決方法                 |
|-----------------------|----------------------|
| グループ エントリが最大数を超えています。 | グループからエントリを削除してください。 |

#### Reached maximum number of group entries (グループ エントリの最大数に到達しました)

| 原因                     | 解決方法                 |
|------------------------|----------------------|
| グループのエントリ数が最大数に達しています。 | グループからエントリを削除してください。 |

#### 表 4-1 エラー メッセージ (続き)

Data is not valid (データが無効です)

| 原因                       | 解決方法                   |
|--------------------------|------------------------|
| ファイル タイプまたはファイル形式が不適切です。 | CSV ファイルになっている必要があります。 |

Mapping for minimum required fields not specified (最小限必要なフィールドのマッピングが指定されていません)

| 原因                                              | 解決方法                                                                                      |
|-------------------------------------------------|-------------------------------------------------------------------------------------------|
| 少なくとも名前と電話番号間のマッピングが、CSV ファイル<br>にマッピングされていません。 | ファイルを再度インポートします。[Mapping](マッピング) ダ<br>イアログ ボックスで、正しくマッピングされていないフィー<br>ルドに、適切なマッピングを選択します。 |

Duplicate group name specified (重複グループ名が指定されています)

| 原因             | 解決方法               |
|----------------|--------------------|
| 同じグループ名が存在します。 | 一意のグループ名を新たに入力します。 |

Export error (エクスポート エラー)

| 原因                          | 解決方法                        |
|-----------------------------|-----------------------------|
| ファイル書き込みエラーが発生したか、ディスク容量が不足 | 電話帳を保存する場所が上書き禁止でないこと、およびディ |
| していたため、電話帳をエクスポートできませんでした。  | スク容量が十分あることを確認します。          |

Import error (インポート エラー)

| 原因                          | 解決方法                          |
|-----------------------------|-------------------------------|
| フィールドすべてに有効なエントリを検出できなかったか、 | ソース CSV ファイルが破損しておらず、適切に構成されて |
| 重複エントリが存在しているため、電話帳をインポートでき | いることを確認します。インポートする前に重複エントリを   |
| ませんでした。                     | 削除します。                        |

#### www.hp.com

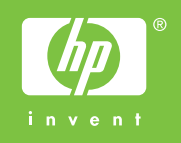

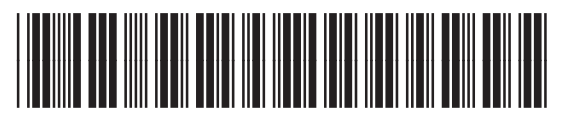

Q3701-91100